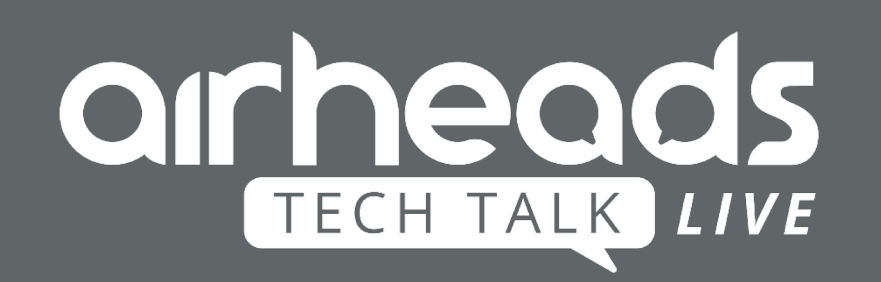

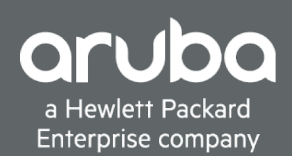

## **ClearPass profiling** Wat zit er op jouw netwerk?

Herman Robers, Aruba CSE Security 11 april 2019

## Agenda

- ClearPass recap
- Visibility methods
- Tuning ClearPass for visibility
- Summary
- Q&A

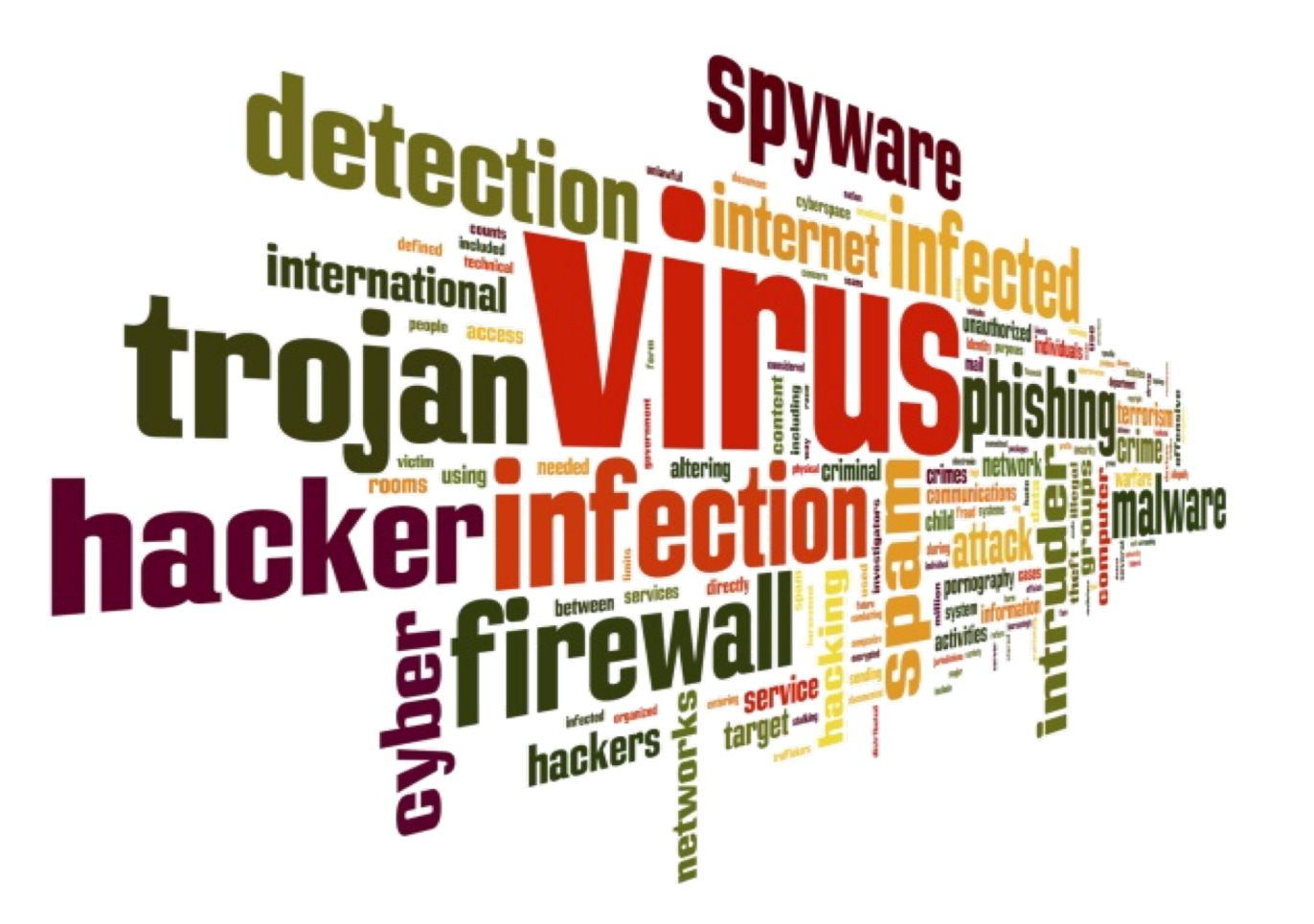

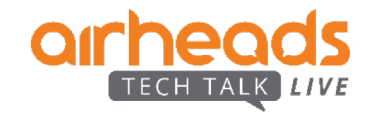

#### **Security Challenges – IoT & Vulnerabilities**

Vulnerabilities Identified per year

Internet of Things Units Installed Base by Category

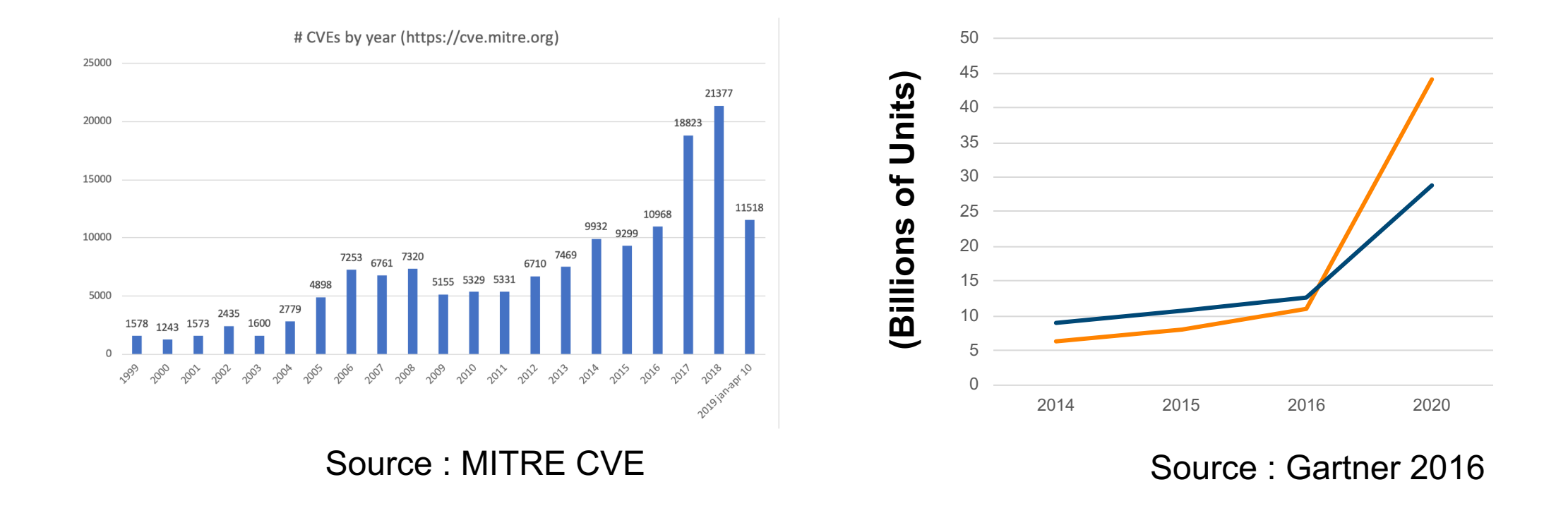

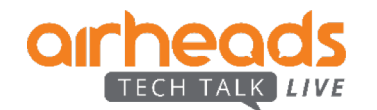

## **Control – REMOVING UNCERTAINTY**

- Enterprises define who can access
  - Files
  - Applications
- ClearPass extends that capability to network access

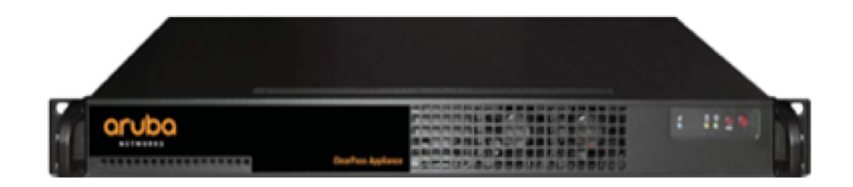

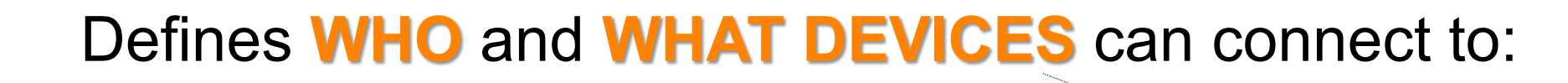

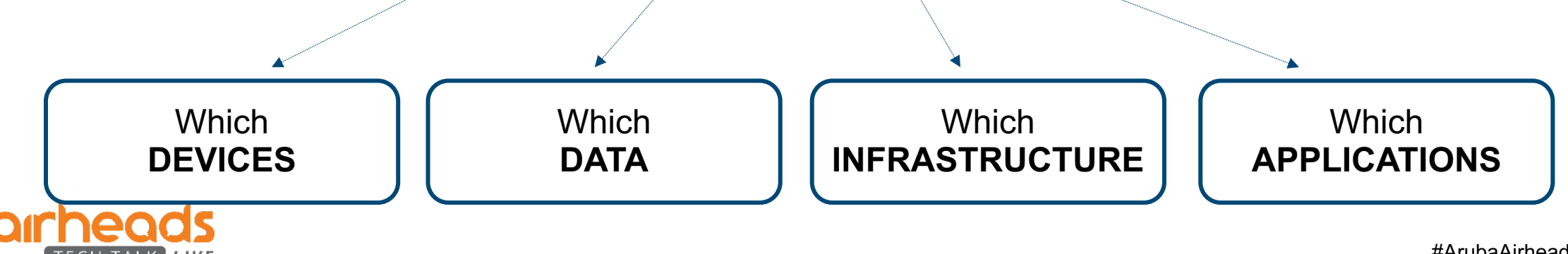

#### **ClearPass Solution**

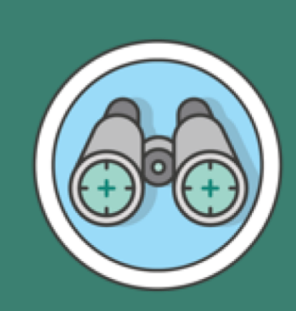

#### VISIBILITY

- Know what's connected on your wired & wireless multivendor environment
- See who is authenticated by role

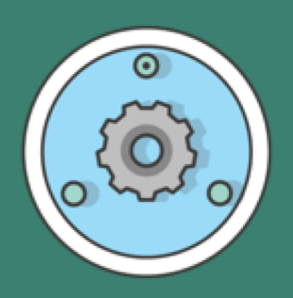

#### CONTROL

 Reduce risk and workload through Automation – All devices Authenticated or Authorized – NO UKNOWN DEVICES

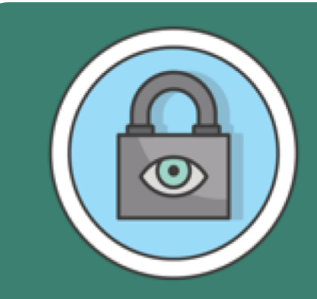

#### RESPONSE

- Change rules for users and devices based on behavior
- Adaptive response brokering with best of breed security solutions

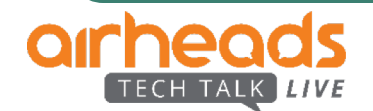

#### **Visibility – Profile Everything**

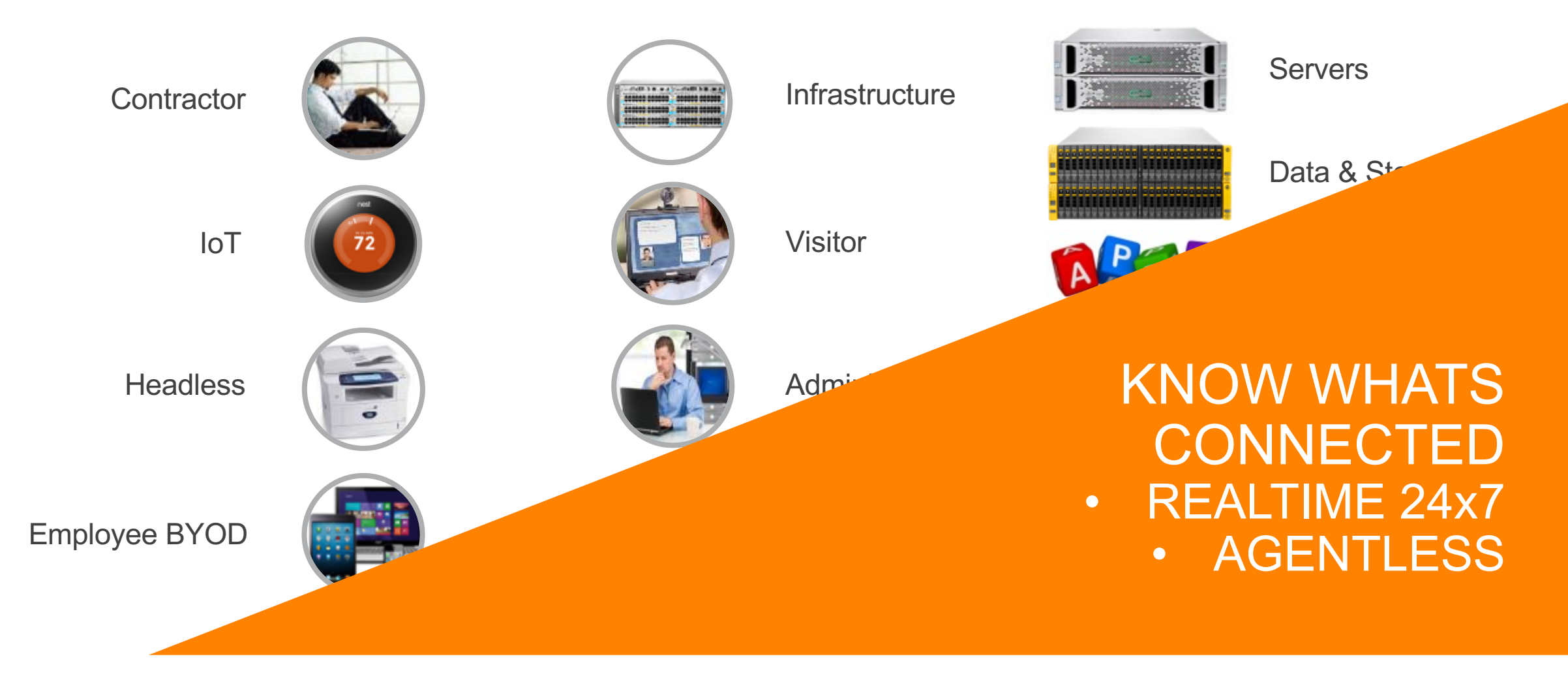

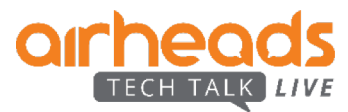

#### **Control – AUTOMATED AUTHENTICATION & AUTHORIZATION**

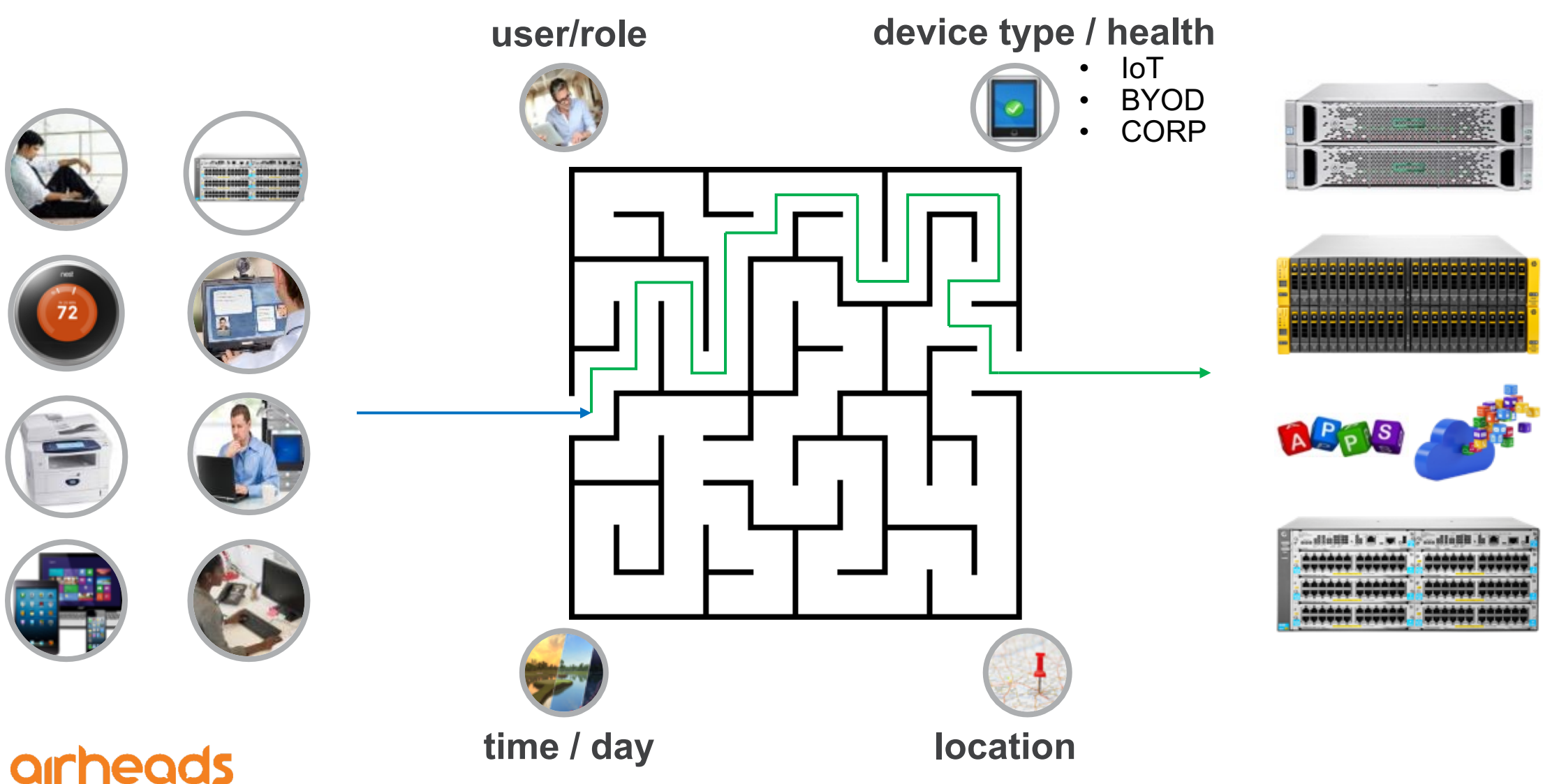

LIVE

#### **Security Challenges – Separate Systems**

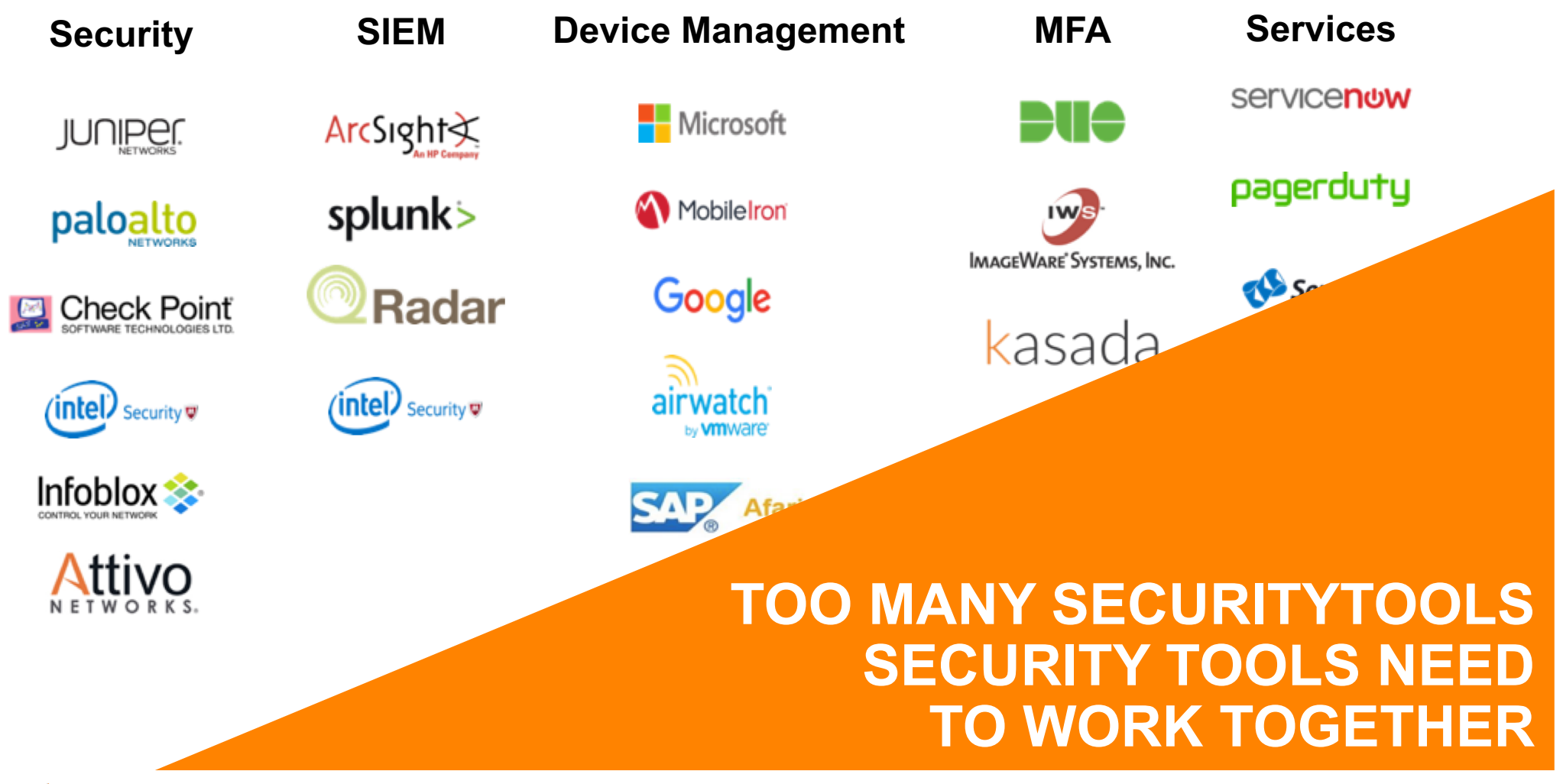

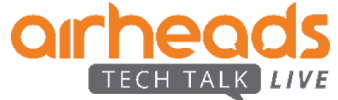

#### **ClearPass Exchange: End to End Control**

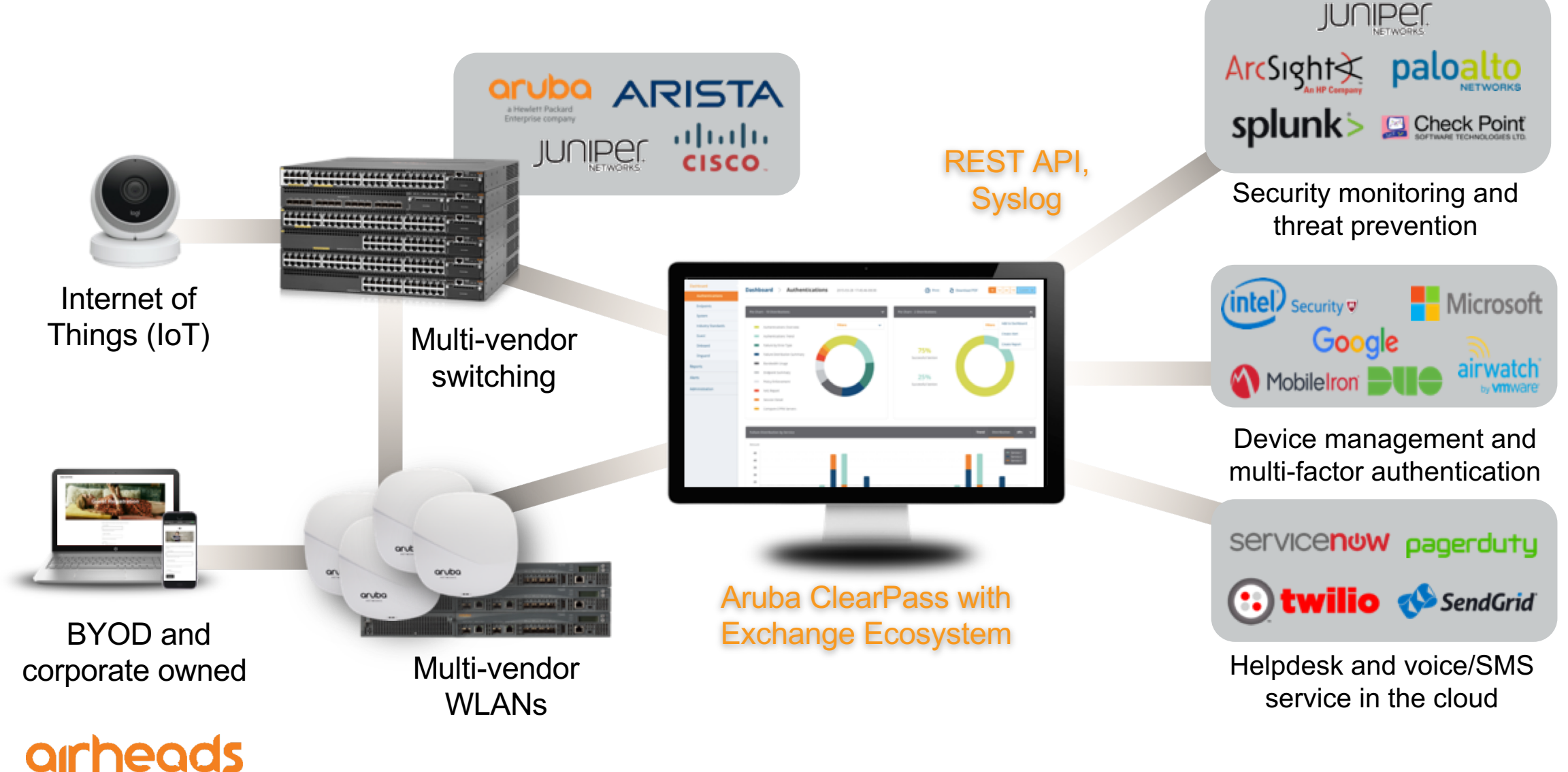

#### **Controlling Network Access**

| #  | Request Timestamp   | Source | NAS Port | Host MAC Addr | Username     | Service                | Login Status | Enforcement Profiles                                                |
|----|---------------------|--------|----------|---------------|--------------|------------------------|--------------|---------------------------------------------------------------------|
| 1. | 2019/01/17 08:57:16 | RADIUS | 1        | b827ebde000d  | b827ebde000d | Derin_Wired MAC - AOSS | ACCEPT       | Introspect-Login-Logout-Profile, IoT                                |
| 2. | 2019/01/17 08:38:15 | RADIUS | 1        | b827ebde000d  | b827ebde000d | Derin_Wired MAC - AOSS | ACCEPT       | Email Security Response Team -<br>Unknown Device Connected, Isolate |
| 3. | 2019/01/17 08:37:09 | RADIUS | 1        | b827ebde000d  | b827ebde000d | Derin_Wired MAC - AOSS | ACCEPT       | Profile                                                             |

#### adding some colour...

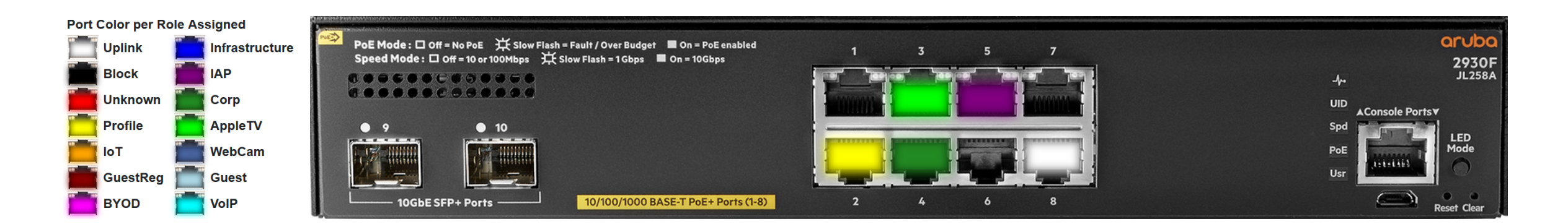

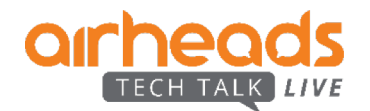

#### **Step 1: Initial Device Connection**

| Summary Input O        | utput Alerts Accounting                                                                   |
|------------------------|-------------------------------------------------------------------------------------------|
| Login Status:          | ACCEPT                                                                                    |
| Session Identifier:    | R000005a8-06-5c40af35                                                                     |
| Date and Time:         | Jan 17, 2019 08:37:09 PST                                                                 |
| End-Host Identifier:   | b8-27-eb-de-00-0d                                                                         |
| Username:              | b827ebde000d                                                                              |
| Access Device IP/Port: | 10.228.80.49:1 (Derin 2930F / Hewlett-Packard-Enterprise)                                 |
| System Posture Status: | UNKNOWN (100)                                                                             |
|                        | Policies Used -                                                                           |
| Service:               | Derin_Wired MAC - AOSS                                                                    |
| Authentication Method: | MAC-AUTH                                                                                  |
| Authentication Source: | None                                                                                      |
| Authorization Source:  | [Guest User Repository], [Guest Device Repository], [Endpoints Repository], [Time Source] |
| Roles:                 | 1547743030 1st_Unknown, Not_Profiled, [User Authenticated]                                |
| Enforcement Profiles:  | Profile                                                                                   |

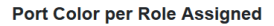

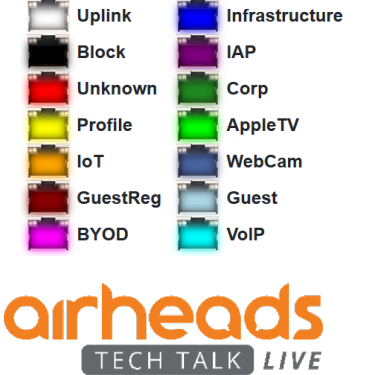

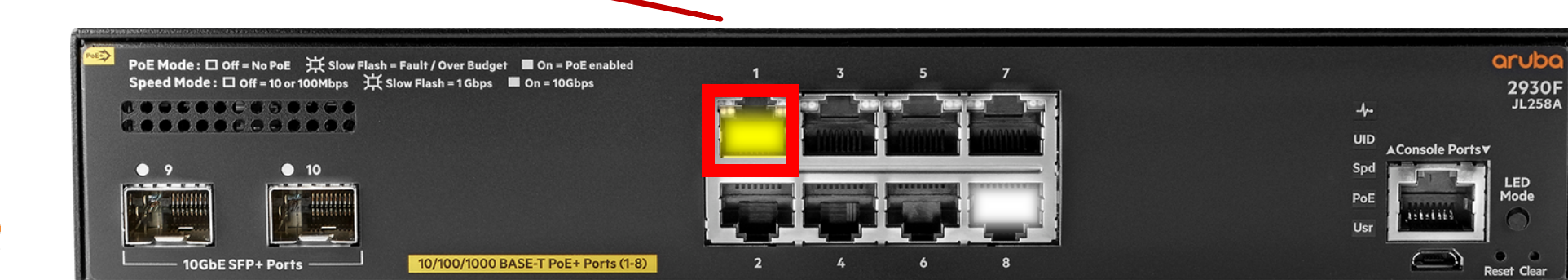

#### **Step 2: ClearPass Profiles Device**

| Endpoint Att    | ributes                                                     | Device Fingerprints |           |                  |                    |                |
|-----------------|-------------------------------------------------------------|---------------------|-----------|------------------|--------------------|----------------|
| MAC Address     | b827ebo                                                     | de000d              |           | IP Address       | 10.228.85.6        |                |
| Description     |                                                             |                     | Static IP | FALSE            |                    |                |
|                 |                                                             |                     | .44       | Hostname         | raspberrypi        |                |
| Status          | S Kno                                                       | wn client           |           | Device Category  | Computer           | •              |
| otatao          | <ul> <li>Unknown client</li> <li>Disabled client</li> </ul> |                     |           | Device OS Family | Raspberry Pi       | •              |
|                 |                                                             |                     |           | Device Name      | Raspberry Pi       | •              |
| MAC Vendor      | Raspber                                                     | ry Pi Foundation    |           | Added At         | Jan 17, 2019 08:3  | 16 PST         |
| Added by        | Policy M                                                    | anager              |           | Last Profiled At | Jan 17, 2019 08:44 | PST            |
| Online Status   | 🕑 Onlin                                                     | ie                  |           |                  |                    |                |
| Connection Type | Wired                                                       |                     |           |                  |                    |                |
| Switch IP       | 10.228.                                                     | 80.49               |           |                  |                    |                |
| Switch Port     | 1                                                           |                     |           |                  |                    | Dev            |
|                 |                                                             |                     |           |                  |                    | categ<br>profi |

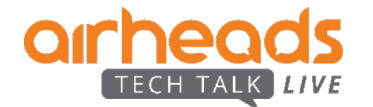

#### **Step 3: Device Category Change**

| Application | ime<br>Name                      | Policy Manager                                                                                                    | 251                                                   |                                                         |          |
|-------------|----------------------------------|----------------------------------------------------------------------------------------------------|-------------------------------------------------------|---------------------------------------------------------|----------|
| RADIUS Co   | oA Action Type<br>oA Action Name | CoA<br>[ArubaOS Switching - Be                                                                                                    | ounce Switch Port]                                    |                                                         | Forces p |
| Status Cod  | le                               | 1                                                                                                    |                                                       |                                                         |          |
| Status Mes  | ssage                            | Radius [ArubaOS Switch<br>b827ebde000d.                                                                                                    | ing - Bounce Switch I                                 | Port] successful for client                             |          |
| RADIUS Co   | oA Attributes                    | NAS-IP-Address = 10.22<br>User-Name = b827ebde<br>HPE-Port-Bounce-Host =<br>Event-Timestamp = 154<br>Calling-Station-Id = b8-<br>NAS-Port = 1 | 28.80.49<br>000d<br>= 12<br>7743050<br>27-eb-de-00-0d | Port disconnects fo<br>12 seconds.<br>Device forgets IP | pr       |

Port Color per Role Assigned

01

TECH

#### **Step 4: Now "Profiled" device connects**

| Login Status:          | ACCEPT                                                                                 |                                                                      |                      |
|------------------------|----------------------------------------------------------------------------------------|----------------------------------------------------------------------|----------------------|
| Session Identifier:    | R000005ab-06-5c40b3ec                                                                  |                                                                      |                      |
| Date and Time:         | Jan 17, 2019 08:57:16 PST                                                              |                                                                      |                      |
| End-Host Identifier:   | b8-27-eb-de-00-0d (Computer / Raspberry Pi / Raspberry Pi)                             |                                                                      |                      |
| Username:              | b827ebde000d                                                                           |                                                                      |                      |
| Access Device IP/Port: | 10.228.80.49:1 (Derin 2930F / Hewlett-Packard-Enterprise)                              | $\sim$                                                               |                      |
| System Posture Status: | UNKNOWN (100)                                                                          |                                                                      | Different VLAN       |
|                        | Policies Used -                                                                        |                                                                      | (could be tunnelled) |
| Service:               | Derin_Wired MAC - AOSS                                                                 |                                                                      | ·                    |
| Inform other           | MAC-AUTH                                                                               |                                                                      |                      |
| iniorni otner          | Local:localhost                                                                        | SWITCH# show port-access clients 1                                   |                      |
| services               | [Guest User Repository], [Endpoints Repository], [Time Source]                         | Downloaded user roles are preceded by *<br>Port Access Client Status |                      |
| Roles:                 | 1547744237, Computer, Known, Profiled, Raspberry Pi, [User Authenticated], raspberrypi | Port Client Name MAC Address IP Address                              | User Role Type VLA   |
| Enforcement Profiles:  | Introspect-Login-Logout-Profile, IoT                                                   | 1 b827ebde000d b827eb-de000d 10.228.87.5                             | *IoT-3139-4 MAC 301  |

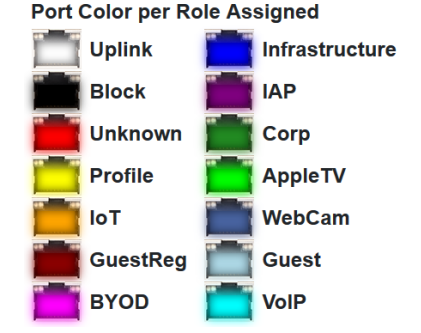

................

10/100/1000 BASE-T PoE+ Ports (1-8)

................ • 9 • 10 .....

10GbE SFP+ Ports -

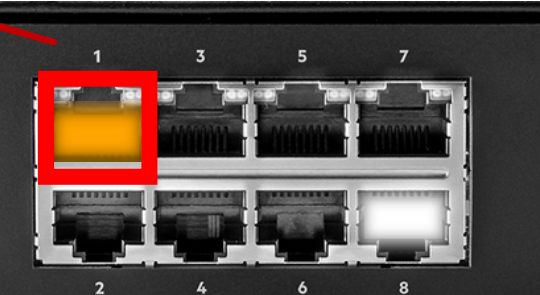

aruba 2930F JL258A UID AConsole Ports▼ Spd LED Mode PoE itet the Usr - 3) • •

Reset Clear

19

AN

#### Yes, we can do that on wireless as well, and multi-vendor

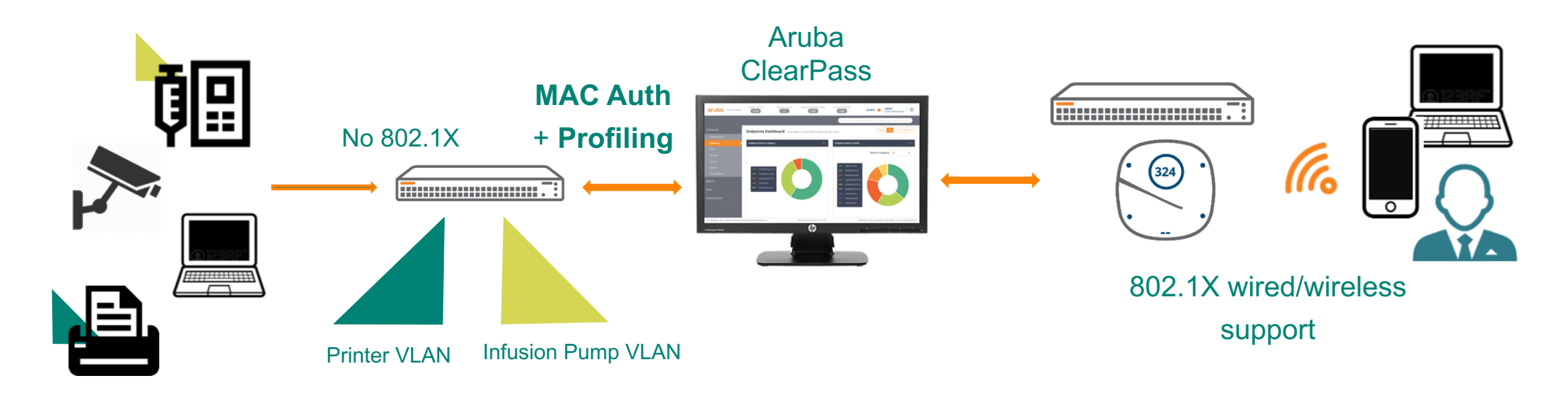

- Use 802.1X whenever possible
- Fallback to MAC authentication for non 802.1X capable devices
- Leverages ClearPass profiling for wired/wireless IoT, laptops, mobile phones.

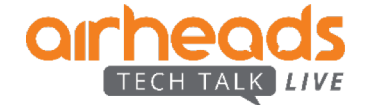

## **Profiling and Visibility**

Methods and techniques

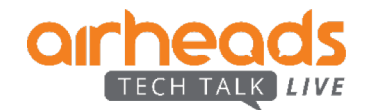

#### Visibility - What's on your network ?

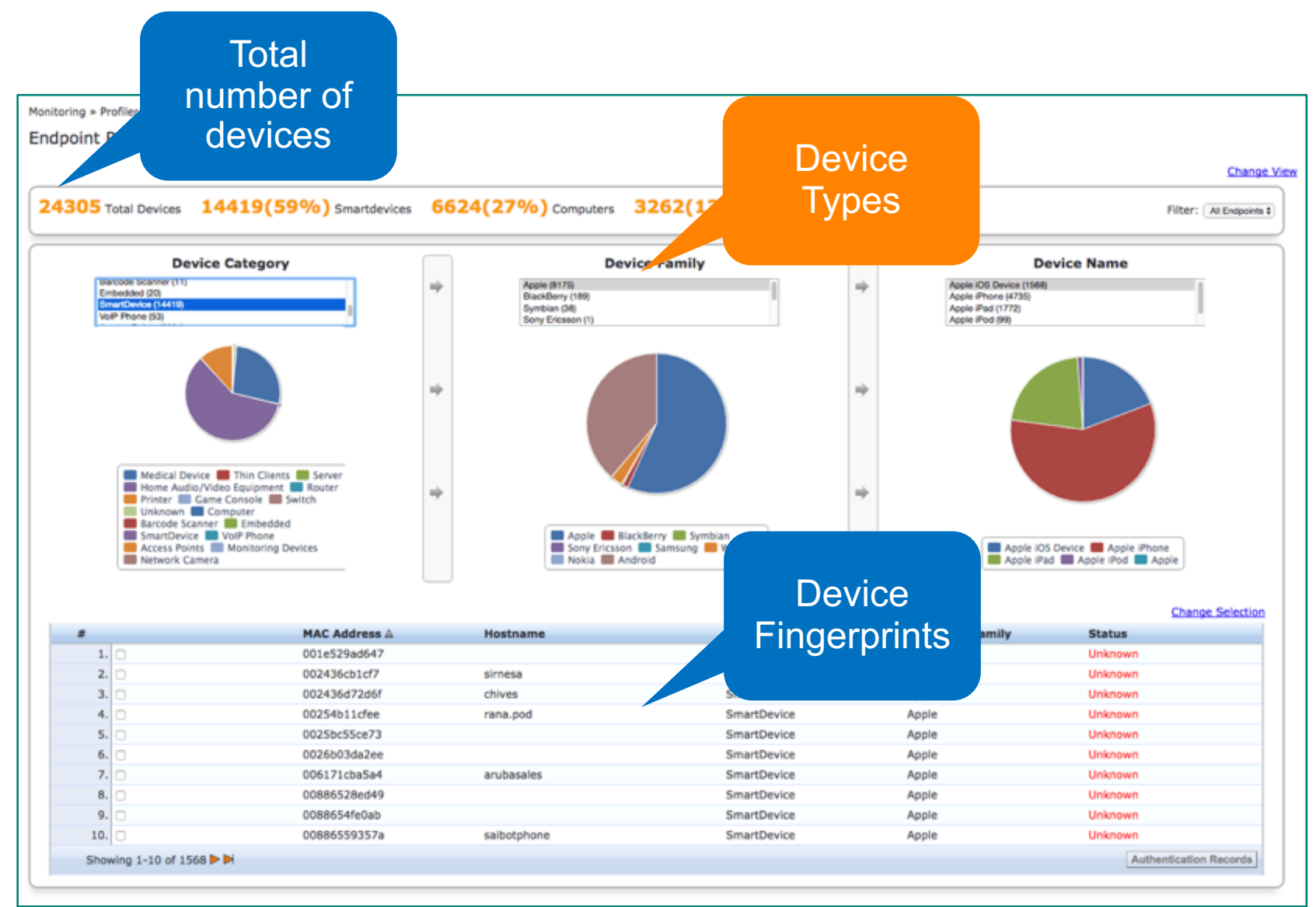

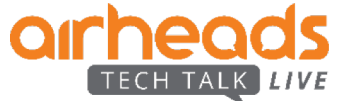

#### **Step 0: Device Visibility**

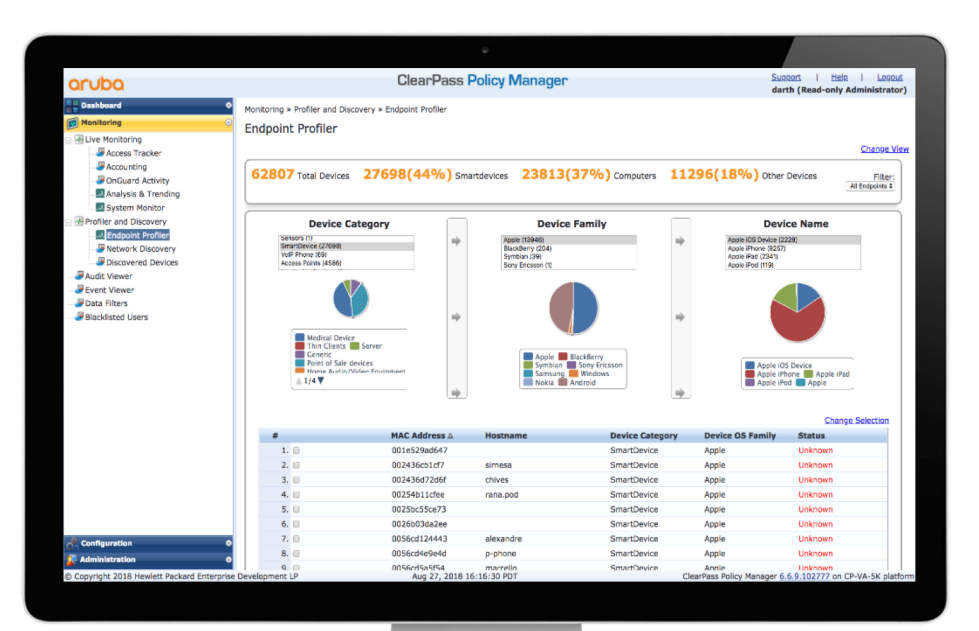

| Passive                                                                                                    | Active                                                                                                    | Exchange                                                                                            | ML/AI                                                                 |
|----------------------------------------------------------------------------------------------------|----------------------------------------------------------------------------------------------------|----------------------------------------------------------------------------------------------------|-----------------------------------------------------------------------|
| <ul> <li>DHCP<br/>Fingerprinting</li> <li>TCP<br/>Fingerprinting</li> <li>HTTP User-<br/>Agent</li> <li>Aruba Device<br/>Fingerprint</li> <li>Cisco Device<br/>Sensor</li> <li>IPFIX/sFlow/<br/>Netflow</li> </ul> | <ul> <li>NMAP</li> <li>SNMP</li> <li>SSH</li> <li>WMI</li> <li>ARP</li> <li>CDP/LLDP<br/>Table</li> <li>OnGuard</li> </ul> | <ul> <li>MDM/EMM</li> <li>CMDB</li> <li>Endpoint/EDR</li> <li>Network Audit<br/>database</li> </ul> | <ul> <li>IntroSpect</li> <li>ClearPass<br/>Device Insight*</li> </ul> |

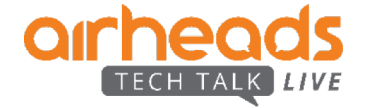

## **Tuning ClearPass for visibility**

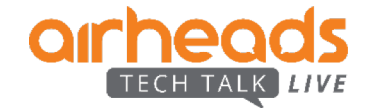

#### Endpoints: What, Where and When?

- Understanding what is connecting to your network
- Taking advantage of existing ClearPass tools
  - Passive Scanning: DHCP profiling
  - Active Scanning using SNMP, SSH, WMI and NMAP
    - Network hierarchical scanning
    - Subnet scanning
- Using enhanced reports
  - Stakeholder focused overview report
  - Detailed technician report

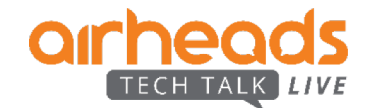

#### **ClearPass Deployment**

- Install the Physical or Virtual appliance
  - Supports up to 4000 concurrent MAC addresses
- Configure the basic IP address credentials
- Login to GUI
  - Change default admin password
  - Install and activate Access licenses

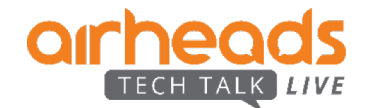

#### **Enable Insight**

|                                       |                                                                                 | ClearPass Policy Ma            | nager                                   | Menu 🚍                                                                      |                          |                        |                     |             |       |               |    |
|---------------------------------------|---------------------------------------------------------------------------------|--------------------------------|-----------------------------------------|-----------------------------------------------------------------------------|--------------------------|------------------------|---------------------|-------------|-------|---------------|----|
| Adn                                   | ninistration » Server Manager :                                                 | » Server Configuration         |                                         |                                                                             |                          |                        |                     |             |       |               |    |
| n Se                                  | rver Configuration                                                              |                                |                                         | Set Date & Time     Change Cluster Password     Manage Policy Manager Zones |                          |                        |                     |             |       |               |    |
| ion 📀                                 |                                                                                 |                                |                                         | NetEvents Targets                                                           |                          |                        |                     |             |       |               |    |
| Portal                                |                                                                                 |                                |                                         | Clear Machine Authentication Cache     Virtual IP Settings                  |                          |                        |                     |             |       |               |    |
| Privileges                            |                                                                                 |                                |                                         | Make Subscriber                                                             |                          |                        |                     |             |       |               |    |
| ver Configuration                     | lichar Sarvarı vis-coom boa                                                     | aruhadamo.com [102,168,137,25] |                                         | ** Cluster-Wide Parameters                                                  |                          |                        |                     |             |       |               |    |
| Configuration                         | Server Name                                                                     | Management Port Data I         | Port Zone Insia                         | nt Cluster Sync Last Sync Time                                              |                          |                        |                     |             |       |               |    |
| snared rolders 1.                     | vis-cppm.hpearubademo.                                                          | .com 192.168.137.25 -          | default Enable                          | d Enabled -                                                                 |                          |                        |                     |             |       |               |    |
| ervers Sho                            | wing 1-1 of 1                                                                   |                                | Collect Logs Backup Resto               | re Cleanup Shutdown Reboot                                                  |                          |                        |                     |             |       |               |    |
| System Service                        | es Control Servic                                                               | ce Parameters System           | Monitoring Network FI                   | PS                                                                          | _                        |                        |                     |             |       |               |    |
| Hostname:                             |                                                                                 | vis-cppm.hpearubademo.co       | m                                       |                                                                             |                          |                        |                     |             |       |               |    |
| FQDN:                                 |                                                                                 |                                |                                         |                                                                             |                          |                        |                     |             |       |               |    |
| Policy Manager Zon                    | olicy Manager Zone: default 🔹                                                   |                                | •                                       | Manage P                                                                    | olicy                    |                        |                     |             |       |               |    |
| Enable Performance                    | Enable Performance Monitoring Display: 🗹 Enable this server for performance mor |                                | performance monitoring disp             | ay                                                                          |                          |                        |                     |             |       |               |    |
| Insight Setting:  Current Master:vis- |                                                                                 | 🗹 Enable as Insight Ma         | ster                                    |                                                                             |                          |                        |                     |             |       |               |    |
|                                       |                                                                                 | cppm.hpearubademo.co           | m(192.168.137.25)                       |                                                                             |                          |                        |                     |             |       |               |    |
| Enable Ingress Ever                   | nts Processing:                                                                 | Enable Ingress Events          | s processing on this server             |                                                                             |                          |                        |                     |             |       |               |    |
| Master Server in Zo                   | ne:                                                                             | Primary master                 | •                                       | 5                                                                           | ystem Services Con       | trol Service Parameter | s System Monitoring | Network     | FIPS  |               |    |
| Span Port:                            |                                                                                 | Data Port                      | <ul> <li>Enable TCP/ARP Fing</li> </ul> | erprinting Se                                                               | lect Service:            | Radius server          | •                   |             |       |               |    |
|                                       |                                                                                 | IPv4                           | IPv6                                    | Act                                                                         |                          | Parameter Name         | Para                | meter Value |       | Default Value | A  |
|                                       | IP Address                                                                      | 192.168.137                    | .25                                     | EA                                                                          | P-FAST                   |                        |                     |             |       |               |    |
| Management Port                       | Subnet Mask                                                                     | 255.255.255                    | .0                                      | Co Mi                                                                       | aster Key Expire Time    |                        | 1                   | weeks 🔻     |       | 1 weeks       |    |
|                                       | Default Gateway                                                                 | y 192.168.137                  | .254                                    | M                                                                           | aster Key Grace Time     |                        | 3                   | weeks 🔻     |       | 3 weeks       |    |
|                                       | IP Address                                                                      | •                              |                                         | P/                                                                          | Cs are valid across clus | ster                   | TRUE                | -           |       | TRUE          |    |
| Data/External Po                      | rt Subnet Mask                                                                  |                                |                                         | ly the                                                                      | xy                       |                        |                     |             |       | 5             |    |
|                                       | Default Gateway                                                                 | У                              | Use on                                  |                                                                             | aximum Reactivation Tin  | ne                     | 120                 | se          | conds | 120           | 60 |
|                                       | Primary                                                                         | 8.8.8.8                        | Manade                                  | ement                                                                       | aximum Retry Counts      |                        | 5                   | re          | tries | 5             | 2- |
| DNC Sottings                          | Secondary                                                                       |                                |                                         | Ac                                                                          | counting                 |                        |                     |             |       |               |    |
| Divis Settings                        | Tertiary                                                                        |                                | port –                                  |                                                                             | g Accounting Interim-U   | pdate Packets          | TRU                 | : 🔶         |       | FALSE         |    |
|                                       |                                                                                 |                                |                                         |                                                                             |                          |                        |                     |             |       |               |    |
|                                       | DNC Cashing                                                                     | Disabled                       |                                         | Th                                                                          | read Pool                |                        |                     |             |       |               |    |

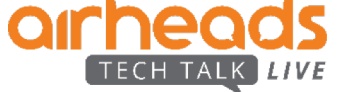

| ClearPass Insight |                        | TOTAL AUTH   | 0 FAILED AUTH 0 UNIQ  | UE ENDPOINTS |                  |            |                                  | ALERTS 🧿 M           |
|-------------------|------------------------|--------------|-----------------------|--------------|------------------|------------|----------------------------------|----------------------|
|                   |                        |              |                       |              |                  | Q Searc    | h using Username/Endpoint/ClearP | ass Server/Network D |
| ashboard          | Administration         |              |                       |              |                  |            |                                  |                      |
| iventory          |                        |              |                       |              |                  |            |                                  |                      |
| eports            |                        |              |                       |              |                  |            |                                  |                      |
| lerts             | Settings               |              |                       |              |                  |            |                                  |                      |
| dministration     | File Transfer Settings |              |                       |              |                  |            |                                  |                      |
|                   | Host                   |              | Protocol              | Port         | Us               | isername   | Password                         |                      |
|                   |                        | By           | dofault               |              |                  | User hame  | 1 assword                        |                      |
|                   | Timeout                | Dy<br>databa | uciauli<br>se retaine | Bet          | ter to exte      | end to sav |                                  |                      |
|                   | 30                     | informa      | ation for 30          | 9(           | ) days – c       | an go to   |                                  |                      |
|                   | Test                   |              | $\frac{1}{2}$         | 270          | ) davs! If c     | disk space |                                  |                      |
|                   | Database Settings      | <u> </u>     | udy5                  |              | permit           | ting       |                                  |                      |
|                   | Database Retention     |              | Report Retention      |              | CSV Report Limit |            |                                  |                      |
|                   | 90                     | Days         | 60                    | Days         | 50000            | Rows       |                                  |                      |
|                   |                        | _            |                       |              |                  |            |                                  |                      |

TECH TALK

LIVE

### **Configure Span port Profiling**

| aruba                                                                                                    |        | CI                               |                      | Menu 🚍    |                   |            |                                                                                                    |               |    |
|----------------------------------------------------------------------------------------------------|--------|----------------------------------|----------------------|-----------|-------------------|------------|----------------------------------------------------------------------------------------------------|---------------|----|
| Dashboard 0                                                                                                    | Admini | stration » Server Manager » Serv |                      |           |                   |            |                                                                                                    |               |    |
| Monitoring     Monitoring     O     Monitoring     O     Monitoring     Monitoring     O     Monitoring     Monitoring     O     Monitoring     Monitoring     Moni | Serv   | er Configuration                 | demo.com [192.168.13 | 7.25]     |                   |            | <ul> <li>Set Date &amp; Time</li> <li>Change Cluster Password</li> <li>Manage Policy Manager Zones</li> <li>NetEvents Targets</li> <li>Clear Machine Authentication Cache</li> <li>Virtual IP Settings</li> <li>Make Subscriber</li> <li>Cluster-Wide Parameters</li> </ul> |               |    |
| - Juccal Shared Folders                                                                                                    | #      | Server Name 🔺                    | Management Port      | Data Port | Zone              | Insight    | Cluster Sync                                                                                                    | Last Sync Tir | me |
| - Jicensing                                                                                                    | 1.     | vis-cppm.hpearubademo.com        | 192.168.137.25       | -         | default           | Enabled    | Enabled                                                                                                    | -             |    |
| <ul> <li></li></ul>                                                                                                    | Showin | ig 1-1 of 1                      |                      |           | Collect Logs Back | up Restore | Cleanup                                                                                                    | utdown Rebo   | ot |

- L3: DHCP relay to ClearPass
- L2: Port mirror traffic on to the ClearPass Data port
  - Configure ClearPass Data
     port as SPAN receiver

| System Services                        | Control Service | e Parameters                                  | System Monitoring                                     | Network                 | FIPS           |              |  |  |
|----------------------------------------|-----------------|-----------------------------------------------|-------------------------------------------------------|-------------------------|----------------|--------------|--|--|
| Hostname:                              |                 | vis-cppm.hpearu                               | ubademo.com                                           |                         |                |              |  |  |
| QDN:                                   |                 |                                               |                                                       |                         |                |              |  |  |
| Policy Manager Zone:                   |                 | default                                       | •                                                     |                         |                | Manage Polic |  |  |
| Enable Performance Monitoring Display: |                 | Enable this                                   | Enable this server for performance monitoring display |                         |                |              |  |  |
| Insight Setting:                       |                 | Enable Insig<br>Current Maste<br>cppm.hpearub | ght                                                   | ble as Insigh<br>37.25) | t Master       |              |  |  |
| Enable Ingress Events                  | Processing:     | Enable Ingr                                   | Enable Ingress Events processing on this server       |                         |                |              |  |  |
| Master Server in Zone:                 |                 | Primary master                                | •                                                     |                         |                |              |  |  |
| Span Port:                             |                 | Data Port                                     | 🗾 👻 🗖 Ena                                             | ble TCP/ARP             | Fingerprinting |              |  |  |
|                                        |                 | IP                                            | v4                                                    | IPv6                    |                | Action       |  |  |
|                                        | IP Address      | 19                                            | 2.168.137.25                                          |                         |                |              |  |  |
| Management Port                        | Subnet Mask     | 25                                            | 5.255.255.0                                           |                         |                | Configure    |  |  |
|                                        | Default Gateway | / 19                                          | 2.168.137.254                                         |                         |                |              |  |  |
|                                        | IP Address      |                                               |                                                       |                         |                |              |  |  |
| Data/External Port                     | Subnet Mask     |                                               |                                                       |                         |                | Configure    |  |  |
|                                        | Default Gateway | /                                             |                                                       |                         |                |              |  |  |
|                                        | Primary         | 8.8                                           | 3.8.8                                                 |                         |                |              |  |  |
| DNE Sottings                           | Secondary       |                                               |                                                       |                         |                | Configure    |  |  |
| DNS Settings                           | Tertiary        |                                               |                                                       |                         |                | Configure    |  |  |
|                                        |                 |                                               |                                                       |                         |                |              |  |  |

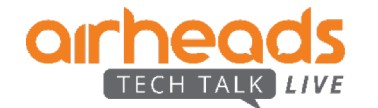

#### **Configure Auto-Profile Fingerprints Update**

|                                 |                                                   |                                                                                                    |                                                          | Cluster-Wide Parameters           |                                    |                    |                 | 8                |
|---------------------------------|---------------------------------------------------|----------------------------------------------------------------------------------------------------|----------------------------------------------------------|-----------------------------------|------------------------------------|--------------------|-----------------|------------------|
| aruba                           | Clear                                             | Pass Policy Manager                                                                                   | Menu 🗮                                                   | General Cleanup Intervals         | Notifications Standby Publis       | her Virtual IP Mod | le Database Pro | ofiler TACACS    |
| Dashboard 0                     | Administration » Server Manager » Server Co       | onfiguration                                                                                          | Set Date & Time                                          | <br>Par                           | rameter Name                       | Darameter Val      | 110             | Default Value    |
| Configuration                   | Server Comiguration                               |                                                                                                    | Change Cluster Password                                  | Policy regult cache timeout       |                                    |                    | minutos         |                  |
| 🚰 Administration 📀              |                                                   |                                                                                                    | NetEvents Targets                                        | Free disk space threshold value   |                                    | 20                 | 04              | 30               |
| - ClearPass Portal              |                                                   |                                                                                                    | Clear Machine Authentication Cache Virtual IP Settings   | Free memory threshold value       |                                    | 30                 | 0/_             | 20               |
| - Corver Manager                |                                                   |                                                                                                    | Make Subscriber                                          | Federate Context Servers collin   | a interval                         | 20                 | 70              | 60               |
| - <i>P</i> Server Configuration | Publisher Server: vis-cppm.hpearubademo           | o.com [192.168.137.25]                                                                                |                                                          | Suclea Expert Interval            | ig interval                        | 120                | minutes         | 120              |
| - A Local Shared Folders        | # Server Name 🔺 Mar                               | nagement Port Data Port Zone Zone                                                                     | Insight Cluster Sync Last Sync Time                      | Automatically shark for susilable | la Cafturara Undatan               | 120                | seconds         | 120<br>TRUE      |
| - Juicensing                    | 1. vis-cppm.hpearubademo.com 192                  | .168.137.25 default                                                                                   | Enabled -                                                | Automatically check for available | le Software Opdates                |                    | ]               | TRUE             |
| Certificates                    | Showing 1-1 of 1                                  | Collect Logs Backup                                                                                   | Restore Cleanup Shutdown Reboot                          | Automatically download Posture    | e Signature and Windows Hotfixes U | pdates FALSE       |                 | FALSE            |
|                                 |                                                   |                                                                                                    |                                                          | Automatically download Endpoin    | nt Profile Fingerprints            | TRUE               |                 | FALSE            |
|                                 |                                                   |                                                                                                    |                                                          | Login Banner Text                 |                                    |                    |                 |                  |
|                                 |                                                   |                                                                                                    |                                                          | Allow Concurrent Admin Login      |                                    | TRUE               | •               | TRUE             |
|                                 | Law has                                           |                                                                                                    |                                                          |                                   |                                    | 20                 | minutes         | 20               |
|                                 | aruba                                             | ClearPass Policy                                                                                      | / Manager                                                | Menu = i Timeout                  |                                    | 30                 | minutes         | 360              |
|                                 | Dashboard O                                       | Administration » Agents and Software Updates » Software Upd                                           | lates                                                    | * Cluster Upgrade                 |                                    | 300                | minutes         | 360              |
|                                 | Configuration 0                                   | Software Opdates                                                                                      |                                                          | * Cluster Update                  |                                    | 360                | minutes         | 360              |
|                                 | Administration O                                  | Done querying                                                                                         | for updates from ClearPass Webservice                    | ipport                            |                                    | None               |                 | None             |
|                                 | - P ClearPass Portal                              | Use the Software Updates page to receive updates for posture                                          | signatures, hotfixes, and endpoint profile fingerprints. | ipport                            |                                    | None               |                 | None             |
|                                 | - Admin Users                                     | HPE                                                                                                   | Passport Credentials (More Info)                         | olicy (CSP)                       |                                    | Disable            |                 | Disable          |
|                                 | - Admin Privileges                                | Username: derin.mellor@hpe.com Password:                                                              |                                                          |                                   |                                    |                    | Restore Defa    | ults Save Cancel |
|                                 | - Just Server Configuration                       |                                                                                                    |                                                          | Save                              |                                    |                    |                 |                  |
|                                 | - A Log Configuration<br>- A Local Shared Folders | F                                                                                                    | Posture & Profile Data Updates                           |                                   | Validata fina                      | orprinto           |                 |                  |
|                                 |                                                   | Update Type Data Data Created                                                                         | Last Update Last Updated                                 | Update Status                     | valuate illige                     | erprints           |                 |                  |
|                                 | - A SNMP Trap Receivers                           | Posture Signature Updates*                                                                            | · ·                                                      | Needs Update                      | have been u                        | ndated             |                 |                  |
|                                 | - A Syslog Targets<br>- A Syslog Export Filters   | Windows Hotfixes Updates* 1.2381 2018/05/18 11:<br>Endopiet Prefile Eincorprints* 2.636 2018/00/10.00 | :42:30 File 2018/09/24 08:21:1                           | 0 Needs Update                    |                                    | paaroa             |                 |                  |
|                                 | - 🥜 Messaging Setup                               | Endpoint Prome Endpoints 2.020 2010/09/19/09.                                                         | 12.27 116 2010/11/02 11.13.2                             | Import Updates                    |                                    |                    |                 |                  |
|                                 | - A File Backup Servers                           | * Automatic download and install is disabled                                                          |                                                          |                                   |                                    |                    |                 |                  |
|                                 | Certificates                                      | To manually import Posture & Profile Uata Updates, refer to Help for this page.                       | Firmurae & Datab Undates                                 |                                   | If ClearPass o                     | nerating           |                 |                  |
|                                 | - A Trust List                                    | Update Type Name V                                                                                    | Persion Size (MB) Update                                 | Status Delete                     |                                    | ·                  |                 |                  |
|                                 | - A Revocation Lists                              | Patch ClearPass Cumulative Patch 6 for 6.7.0, 6                                                       | .7.6.109050 1276.2631 2018/09/14 2018/11/02 11:          | 36:21 Installed -                 | in offline mo                      | de can             |                 |                  |
|                                 | Agents and Software Updates                       | 6.7.1, 6.7.2, 6.7.3, 6.7.4 and 6.7.5<br>ClearPass Cumulative Patch 7 for 6.7.0,                       | 7 7 100055 1290 5550 2010/10/24 2019/11/02 11/           | 26:21 Installed                   | manually day                       | walaad             |                 |                  |
|                                 | - A OnGuard Settings<br>- A Software Updates      | 6.7.1, 6.7.2, 6.7.3, 6.7.4, 6.7.5 and 6.7.6 <sup>*1</sup> 0.<br>Guest Skin Galleria Skin 3 6          | .6.0-0 3.2516 2015/03/25 2018/11/02 11:                  | 36:21 Download -                  | manually do                        | whiteau            |                 |                  |
|                                 | 💽 🐔 Support                                       |                                                                                                    |                                                          | Import Updates                    | undates and                        | unload             |                 |                  |
| orbor                           |                                                   | * Needs Restart<br>+ Restarts Administration UI                                                       |                                                          |                                   | apuates una                        | apioud             |                 |                  |
|                                 |                                                   | ! Last Installed, available for Re-Install                                                            |                                                          | Charle States -                   | on to Clear                        | Pass               |                 | A. I 07          |
| TECH TAL                        | K L                                               |                                                                                                    |                                                          | Check Status Now                  |                                    |                    | #Aruba/         | Airneads 37      |

#### **Enable Active Fingerprinting**

| aruba                                                                                                    | Cl                                     | earPass <mark>Polic</mark>                                                                                                    | y Manag   | er                  |         | Menu 🗮       |                |  |
|----------------------------------------------------------------------------------------------------|----------------------------------------|----------------------------------------------------------------------------------------------------|-----------|---------------------|---------|--------------|----------------|--|
| Dashboard 0                                                                                                    | Administration » Server Manager » Serv | er Configuration                                                                                                    |           |                     |         |              |                |  |
| Monitoring  Monitoring  Administration  ClearPass Portal  ClearPass Portal  ClearPass Portan  ClearPass Portan  ClearPa | Server Configuration                   | <ul> <li>Set Date &amp; Time</li> <li>Change Cluster Password</li> <li>Manage Policy Manager Zones</li> <li>NetEvents Targets</li> <li>Clear Machine Authentication Cache</li> <li>Virtual IP Settings</li> <li>Make Subscriber</li> </ul> |           |                     |         |              |                |  |
| — A Server Configuration — A Log Configuration                                                                                                    | Publisher Server: vis-cppm.hpearubad   | demo.com [192.168.13                                                                                                    | 7.25]     |                     | ¥ -     |              | meters         |  |
| - Jocal Shared Folders                                                                                                    | # Server Name 🔺                        | Management Port                                                                                                    | Data Port | Zone                | Insight | Cluster Sync | Last Sync Time |  |
| - Jicensing                                                                                                    | 1. vis-cppm.hpearubademo.com           | 192.168.137.25                                                                                                    | -         | default             | Enabled | Enabled      | -              |  |
| External Servers     Certificates     Letternal Dictionaries                                                                                                    | Showing 1-1 of 1                       |                                                                                                    |           | Collect Logs Backup | Restore | Cleanup      | itdown Reboot  |  |

| Cluster-Wide Parameters            |                    |                   |               |           |          |           |
|------------------------------------|--------------------|-------------------|---------------|-----------|----------|-----------|
| General Cleanup Intervals          | Notifications      | Standby Publisher | Virtual IP    | Mode      | Database | Profiler  |
| Parameter Name                     |                    | Pa                | rameter Value | e         | Defa     | ult Value |
| Profiler Scan Ports                |                    | 13                | 5,3389        | TCP ports |          | 135,3389  |
| Process wired device information f | rom IF-MAP interfa | ace               | ALSE 🔻        |           |          | FALSE     |
| Enable Endpoint Port Scans using I | Nmap               |                   | RUE 💌         |           | l        | FALSE     |
| Enable Endpoint Posture scan using | g WMI              | Т                 | RUE 💌         | ╉──       | I        | FALSE     |
| Netflow Reprofile Interval         |                    | 24                |               | hours     |          | 24        |
|                                    |                    |                   |               |           |          |           |

Enable nmap and WMI active scanning

WARNING Nmap scanning scans all 64K TCP ports on each device

One option: Initially do full scan. Gather ports of interest and other known common and malicious ports. Populate the "Profiler Scan Ports" (disable NMAP scan once done)

#### **Define SNMP and WMI credentials**

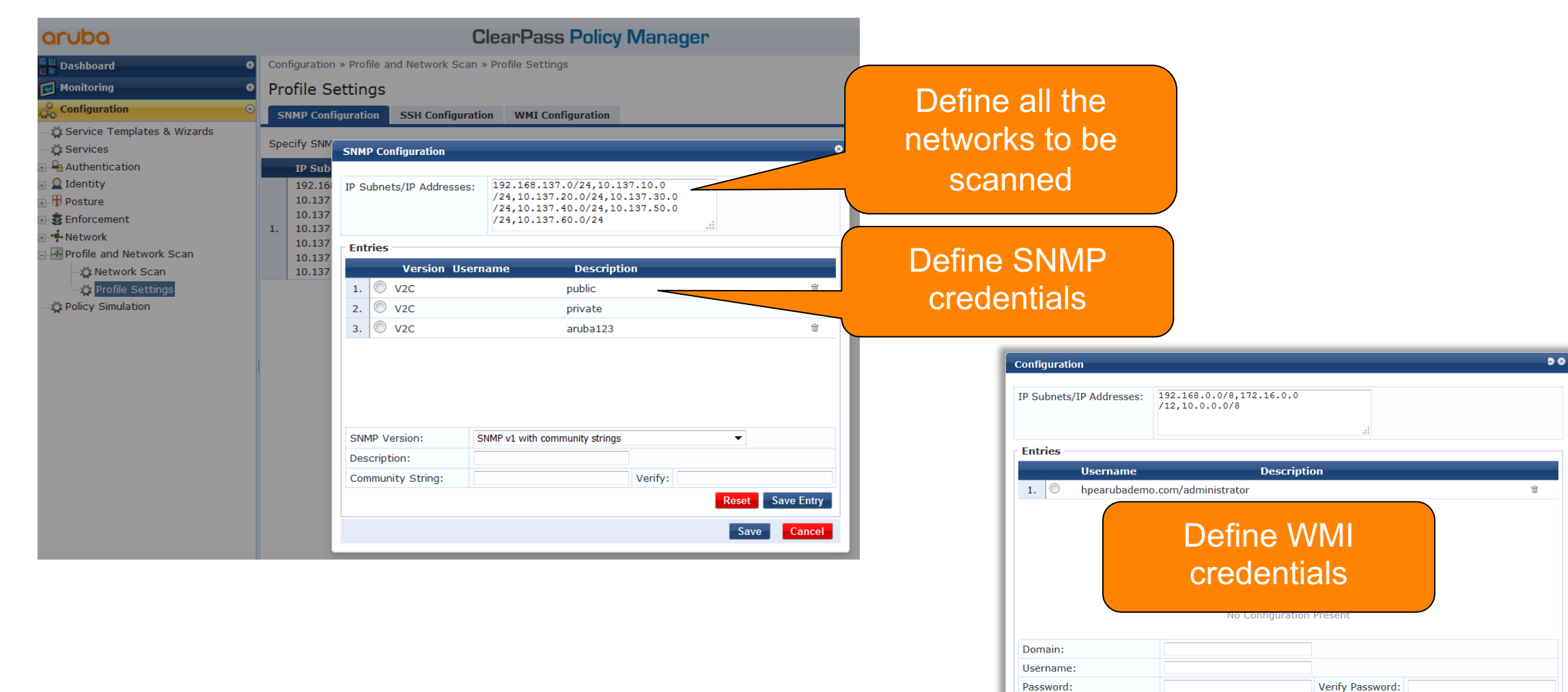

Description:

![](_page_26_Picture_2.jpeg)

#ArubaAirheads 39

Reset Save Entry

Save Cancel

#### **Force Network Scan – Get a quick report**

![](_page_27_Picture_1.jpeg)

![](_page_27_Picture_2.jpeg)

#### **Monitor Network Scan**

![](_page_28_Figure_1.jpeg)

![](_page_28_Picture_2.jpeg)

aruba

#### **Discovered NAS - 1**

| aruba                                                                                                    |         |                                | ClearPass                                                                                                | Policy Mana            | iger                             |                 | Menu             |    |
|----------------------------------------------------------------------------------------------------|---------|--------------------------------|----------------------------------------------------------------------------------------------------|------------------------|----------------------------------|-----------------|------------------|----|
| Dashboard O                                                                                                    | Monitor | ing » Profile and              | Network Scan » Discovered De                                                                             | vices                  |                                  |                 |                  |    |
| Monitoring 📀                                                                                                    | Disco   | vered Devi                     | ces                                                                                                    |                        |                                  |                 |                  |    |
| Live Monitoring                                                                                                    | This pa | ge provides detai              | iled information about a discove                                                                         | ered network device, i | ncluding a list of its neighbors | in the network. |                  | _  |
| <ul> <li>Accounting</li> <li>OnGuard Activity</li> <li>Analysis &amp; Trending</li> <li>System Monitor</li> <li>Profile and Network Scan</li> <li>Endpoint Profiler</li> <li>Network Scan</li> <li>Discovered Devices</li> <li>Audit Viewer</li> <li>Event Viewer</li> <li>Data Filters</li> <li>Blacklisted Users</li> </ul> |         | ALL (<br>Aruba<br>Hewl<br>IETF | Vendor<br>(6)<br>a (2)<br>lett-Packard-Enterprise (2)<br>(2)<br>Aruba IETF<br>Hewlett-Packard-Enterprise | V                      | ALL (6)<br>Importe<br>New (4)    | ed (2)          |                  |    |
| WARNING: Only devices with a                                                                                                    | er:     | Name                           | ▼ contains ▼                                                                                             | +                      | Go Clear Filter                  |                 | Show 20 • record | ds |
| name can be                                                                                                    |         | ■ Name ▲                       |                                                                                                    | IP Address             | Vendor                           | Status          | Update Time      |    |
| imported                                                                                                    |         |                                |                                                                                                    | 192.168.137.254 🔻      | IETF                             | New             | 2019-03-11 15:0  |    |
| imported                                                                                                    | 2.      |                                |                                                                                                    | 192.168.137.90 💌       | IETF                             | New             | 2019-03-11 15:0  |    |
|                                                                                                    | 3.      | 20:4c:03                       | 3:1f:fb:30                                                                                               | 192.168.137.101 🔻      | Aruba                            | Imported        | 2018-01-24 16:1  | ir |
|                                                                                                    | 4.      | Aruba-29                       | 930F-8G-PoEP-2SFPP                                                                                       | 10.137.50.90 🔻         | Hewlett-Packard-Enterprise       | New             | 2018-02-22 08:   |    |
| M                                                                                                    | 5.      | HP-2920                        | -24G-PoEP                                                                                                | 10.137.10.90 🔻         | Hewlett-Packard-Enterprise       | Imported        | 2018-01-24 1     |    |
| Configuration 0                                                                                                    | 6       | TeamX                          |                                                                                                    | 192,168,137,99 -       | Aruba                            | New             | 2018-02-27 8:44. |    |
|                                                                                                    | 0.      |                                |                                                                                                    |                        |                                  |                 |                  |    |

#### **Discovered NAS - 2**

#### aruba **ClearPass Policy Manager** Menu 💳 Monitoring » Profile and Network Scan » Discovered Devices Dashboard • Monitoring **Discovered Devices** As a minimum **Network Device Details** Access Tracker define the Accounting OnGuard Activity **RADIUS Shared Secret:** Verify: RADIUS secret Analysis & Trending TACACS+ Shared Secret: Verify: System Monitor $\overline{\nabla}$ Override Vendor: Endpoint Profiler 1 This is not used at RADIUS CoA Port: 3799 Enable RADIUS CoA: Network Scan Note: Names with special characters other than -, \_, { }, [ ], ( ), dot and space will be replaced Discovered Devices this stage but Audit Viewer by underscore Event Viewer good step to Cancel Import Data Filters control Blacklisted Users Aruba 📕 IETF Hewlett-Packard-Enterprise Go Clear Filter Show 20 • records Filter: Name + contains Name 🛦 IP Address # Vendor Status **Update Time** 192.168.137.254 - IETF 2019-03-11 15:04:48 New 1. 2. 192.168.137.90 -IETF New 2019-03-11 15:04:48 3. 20:4c:03:1f:fb:30 192.168.137.101 💌 2018-01-24 16:18:27 Aruba Imported 1 Aruba-2930F-8G-PoEP-2SFPP 4. 10.137.50.90 • Hewlett-Packard-Enterprise New 2018-02-22 08:44:07 5. HP-2920-24G-PoEP 10.137.10.90 Hewlett-Packard-Enterprise 2018-01-24 16:18:27 • Imported Configuration TeamX 192.168.137.99 **•** Aruba 2018-02-22 08:44:07 6. New Administration Showing 1-6 of 6 Import Ignore TECH TALK *Live*

#### **Alternatively Manually Define NAD**

| aruba                         | ClearPass P                                                         | olicy Manager                                                    | Menu                          |
|-------------------------------|---------------------------------------------------------------------|------------------------------------------------------------------|-------------------------------|
| Dashboard                     | <ul> <li>Configuration » Network » Devices</li> </ul>               |                                                                  |                               |
| Monitoring                    | <ul> <li>Network Devices</li> </ul>                                 |                                                                  | Add                           |
| Configuration                 | 0                                                                   |                                                                  | 🛓 In Lort                     |
| - Service Templates & Wizards |                                                                     |                                                                  | Export All Discovered Devices |
| - Services                    | A Network Access Device (NAD) must belong to the global             | list of devices in the ClearPass database in order to connect to |                               |
| Authentication                | ClearPass.                                                          |                                                                  |                               |
| 🖅 🚨 Identity                  |                                                                     |                                                                  |                               |
| 🕀 🖶 Posture                   | Filter: Name                                                        | + Go Clear Filter                                                | Show 20  records              |
| 🖅 🔹 Enforcement               | # Name                                                              | IP or Subnet Address Description                                 |                               |
| - 🕂 Network                   | $1 = 20.4c \ 03.1f \ fb \ 30.$                                      | 192 168 137 101 Added by Network Discovery                       |                               |
| - 🌣 Devices                   | 2. Ciase 2750 Switch                                                | 10 20 17 20                                                      |                               |
| - Device Groups               |                                                                     | 10.29.17.29                                                      |                               |
| Edit Device Details           |                                                                     | 0.29.17.28                                                       |                               |
| Device SNMP Read Settings     | SNMP Write Settings CLI Settings OnConnect Enforcement Attributes   | .0.7.2.170 Cisco WLC located into the Test Pla                   | ant                           |
| +                             |                                                                     | 1.2.2.2                                                          |                               |
| IP or Subnet Address: 192.168 | 68.137.100 (e.g., 192.168.1.10 or 192.168.1.1/24 or 192.168.1.1-20) | .72.16.0.109                                                     |                               |
| Description:                  |                                                                     |                                                                  |                               |
|                               | h.                                                                  |                                                                  | ante Danstana ta              |
| RADIUS Shared Secret:         | Verify:                                                             | If you have a raft of inetwo                                     | Ork Devices to                |
| Vendor Name:                  | veniy:                                                              | import use a CSV file                                            | e – follow                    |
| Enable RADIUS CoA:            | ADIUS CoA Port: 3799                                                |                                                                  |                               |
| Enable RadSec:                |                                                                     | instructions define                                              | d here                        |
|                               |                                                                     | https://ase.arubanetworks.com                                    | m/solutions/id/95             |
|                               |                                                                     |                                                                  |                               |
|                               |                                                                     |                                                                  |                               |
|                               | Copy Save Can                                                       |                                                                  |                               |
| orness                        |                                                                     |                                                                  |                               |
| TECH TALK LIVE                |                                                                     |                                                                  | #ArubaAirheads 44             |

#### Manually Update NAD SNMP Details

![](_page_32_Figure_1.jpeg)

![](_page_32_Picture_2.jpeg)

#### Verify the SNMP Poll is Working

![](_page_33_Figure_1.jpeg)

#### **NAS Poll Rate**

| aruba                                                                                                    |       | C                                  | learPass Polic       | y Manag   | er           |        |                  |                |            | Menu 🔳       |  |  |  |  |  |
|----------------------------------------------------------------------------------------------------|-------|------------------------------------|----------------------|-----------|--------------|--------|------------------|----------------|------------|--------------|--|--|--|--|--|
| Dashboard                                                                                                    | o Adm | inistration » Server Manager » Ser | ver Configuration    |           |              |        |                  |                |            |              |  |  |  |  |  |
| Monitoring                                                                                                    | Ser   | Server Configuration               |                      |           |              |        |                  |                |            |              |  |  |  |  |  |
| Configuration                                                                                                    | 0     | 5                                  |                      |           |              |        | ***<br>E%        | Change Clust   | er Passwo  | rd<br>Zonoo  |  |  |  |  |  |
| Administration                                                                                                    | 0     |                                    |                      |           |              |        |                  | NetEvents Ta   | rgets      | Zones        |  |  |  |  |  |
| —<br>// ClearPass Portal                                                                                                    |       |                                    |                      |           |              |        | • <del>.</del> . | Clear Machine  | e Authenti | cation Cache |  |  |  |  |  |
| 🗉 🗣 Users and Privileges                                                                                                    |       |                                    |                      |           |              |        | .5.              | Virtual IP Set | tings      |              |  |  |  |  |  |
| 🖃 📲 Server Manager                                                                                                    |       |                                    |                      |           |              |        |                  | Make Subscri   | ber        |              |  |  |  |  |  |
| - 🧀 Server Configuration                                                                                                    | Dub   | lisher Server vis-coom boosrubs    | dama com [102 168 13 | 7 251     |              |        | . <u>8</u> .     | cluster-wide   | Paramete   | rs           |  |  |  |  |  |
| — <i>Description</i> — <i>Description</i> — <i>Descript</i> | Fub   | isiter Server. vis-cppm.npearuba   | demo.com [192.100.15 | 7.25]     |              |        |                  |                |            |              |  |  |  |  |  |
| - Jucal Shared Folders                                                                                                    | #     | Server Name 🔺                      | Management Port      | Data Port | Zone         |        | Insight          | Cluster S      | ync La     | st Sync Time |  |  |  |  |  |
| - Jicensing                                                                                                    | 1.    | vis-cppm.hpearubademo.com          | 192.168.137.25       | -         | default      |        | Enabled          | Enabled        | -          |              |  |  |  |  |  |
| 🖅 🖉 External Servers                                                                                                    | Show  | wing 1-1 of 1                      |                      |           | Collect Logs | Backup | Restore          | Cleanup        | Shutdowr   | Reboot       |  |  |  |  |  |
| 🖅 블 Certificates                                                                                                    |       | 2                                  |                      |           |              |        |                  |                |            |              |  |  |  |  |  |

| System      | Services Contro   | ol Service Parameters      | System Monitoring | Network   | FIPS       |
|-------------|-------------------|----------------------------|-------------------|-----------|------------|
| Select Serv | ice:              | ClearPass network services | ←                 |           |            |
|             |                   | Parameter Name             |                   | Param     | eter Value |
| SnmpServ    | ice               |                            |                   |           |            |
| SNMP Time   | eout              |                            |                   | 4         | seconds    |
| SNMP Retr   | ies               |                            |                   | 1         | retries    |
| LinkUp Tim  | neout             |                            |                   | 5         | seconds    |
| IP Address  | Cache Timeout     |                            |                   | 600       | seconds    |
| Uplink Port | t Detection MAC T | Threshold                  |                   | 5         |            |
| SNMP v2c    | Trap Community    |                            |                   | • • • • • |            |
| SNMP v3 T   | rap Username      |                            |                   | aruba     |            |
| SNMP v3 T   | rap Authenticatio | n Protocol                 |                   |           | ▼          |
| SNMP v3 T   | rap Privacy Proto | col                        |                   |           | ▼          |
| SNMP v3 T   | rap Authenticatio | n Key                      |                   |           |            |
| SNMP v3 T   | rap Privacy Key   |                            |                   |           |            |
| Device Info | o Poll Interval   |                            |                   | 10 <      | minutes    |

Default is to poll switches/controllers /IAP/etc every 60 minutes

![](_page_34_Picture_4.jpeg)

#### **Quick Review of Discovered Endpoints**

![](_page_35_Figure_1.jpeg)

![](_page_35_Picture_2.jpeg)

### **Update Network Scan to be Scheduled**

#### aruba

#### Dashboard 0 Monitoring 🏡 Configuration Service Templates & Wizards Services 🗉 🖴 Authentication 🖅 🚨 Identity # 🖅 🖶 Posture 1. 🖅 🧱 Enforcement 🗉 🖶 Network 2. - - - Profile and Network Scan 3. 🔅 Network Scan Derver Profile Settings 4.

#### ClearPass Policy Manager

Configuration » Profile and Network Scan » Network Scan

#### Network Scan

Configure Network Scans by adding the configurations (SNMP, SSH, or WMI) needed to query all the devices in the target network, as well as schedule a network scan or a subnet scan.

#### Schedule Scan Show 20 ▼ records Filter: Type Zone Schedule Status Network Scan Scan Type: default be ARP enabled. On Demand Subnet Scan default be Al Zone: default Defined all the seed • Seed Devices (CSV): 192.168.137.90,192.168.137.99,192.16 default routers 8.137.254 default Frequency of Scan: Hourly, Daily, Daily Start Time of Scan: 00:00 Weekly Scan Depth: 3 • Probe all the ARP entries found to Probe ARP entries: Quiet time for scan discover devices WARNING: Performing network scans can be resource intensive and time consuming. For large networks, scans could take more than an hour and ideally should be done on a ClearPass node that is not servicing core authentications, or should be done outside of normal business hours. Save Cancel

![](_page_36_Picture_8.jpeg)

Menu 🗕

🧼 Start Scan

#### **Create Scheduled Subnet Scan**

| aruba                           |         |          |             | Clear                    | Pass Policy Man             | lager                       |        |                                  | Menu 🗮        |
|---------------------------------|---------|----------|-------------|--------------------------|-----------------------------|-----------------------------|--------|----------------------------------|---------------|
| Dashboard O                     | Config  | Juration | n » Profile | e and Network Scan » Ne  | etwork Scan                 |                             |        |                                  |               |
| 🐼 Monitoring 🛛 🔍 🛛              | Net     | work     | Scan        |                          |                             |                             |        |                                  | 🚽 Start Scan  |
| Configuration 📀                 | Config  | jure Ne  | etwork Sc   | ans by adding the config | jurations (SNMP, SSH, or WM | II) needed to query all the | device | s in the target network, as well |               |
| - 🗘 Service Templates & Wizards | as sch  | edule    | a network   | c scan or a subnet scan. |                             |                             |        |                                  |               |
| - Services                      |         |          | ſ           |                          |                             |                             |        |                                  |               |
| H- Authentication               | Filter: | Туре     |             | Schedule Scan            |                             | 8                           |        | Show                             | 20 • records  |
| H ■ Identity                    | #       |          | Zone        |                          |                             |                             |        | Schedule                         | Status        |
| E Toforeset                     | 1.      |          | default     | Scan Type:               | Network Scan Subnet Scan    | 5 3                         | 3 wit  |                                  | 0             |
|                                 | 2.      |          | default     | Zone:                    | default                     | <b>→</b> > 2                | 2 wit  | Defined a Subnet                 | 0             |
| - Devices                       | з       |          | default     | IP Subnet(s):            | 10.137.10.100/32            |                             |        | scan for interested              | starts        |
| - 🛱 Device Groups               | 5.      |          | ucrauic     |                          |                             |                             | _      | networks                         | <b>v</b>      |
| - 🛱 Proxy Targets               | 4.      |          | default     |                          |                             |                             |        |                                  |               |
| - C Event Sources               | 5       |          | default     | Frequency of Scan:       | Daily                       | <b>•</b>                    |        | Runs only once o                 | n<br>artsat 🗖 |
| Profile and Network Scan        | 5.      |          | uerauic     | Start Time of Scan:      | 22:30                       |                             |        |                                  |               |
| - Network Scan                  | 6.      |          | default     |                          |                             |                             |        | Scan is network                  | 0             |
| - Profile Settings              | 7.      |          | Europe      |                          |                             | Save Cancel                 |        | intensive – run at               | 0             |
|                                 | 8.      |          | Europe      | Subnet 2                 | 2.2.2.2/32                  | None                        |        | auiet time                       | 0             |
|                                 |         |          |             | 1                        | 92.168.137.10/32            |                             |        | e                                | ry 3          |
|                                 |         |          |             |                          |                             |                             |        |                                  |               |

![](_page_37_Picture_2.jpeg)

#### Look at Endpoint Details

| aruba                                                         |                                                                   |          |            |             |                       |                | Having m                   | anua        | lly run th                    | e                           |                 |                                        |           | Menu 🗮       |
|---------------------------------------------------------------|-------------------------------------------------------------------|----------|------------|-------------|-----------------------|----------------|----------------------------|-------------|-------------------------------|-----------------------------|-----------------|----------------------------------------|-----------|--------------|
| Dashboard                                                     |                                                                   | 0        | Configura  | ation » Ide | entity » Endpoint     | s              | scans yo                   | ou ca       | n look at                     |                             |                 |                                        |           |              |
| Monitoring                                                    |                                                                   | 0        | Endpo      | ints        |                       |                |                            |             |                               |                             |                 |                                        |           | Add          |
| onfiguration                                                  |                                                                   | O        |            |             |                       |                | the lear                   | nt En       | apoints                       |                             |                 |                                        |           | 👱 Export All |
| - 🔅 Service Templates 8<br>- 🔅 Services<br>💿 🗣 Authentication | & Wizards                                                         |          | This page  | e automat   | tically lists all aut | contains       | s. Ап епаропп: device is a | Go Clear    | apable hardware dev<br>Filter | vice on a TCP/IF            | P network (e.g. | laptops, smart phones, tablets, etc.). | Show 20   | ▼ records    |
| 🖃 🚨 Identity                                                  |                                                                   |          | #          |             | MAC Address 🔺         | Hos            | stname                     |             | Device Categor                | v                           | Device OS Fa    | mily Status                            | Profiled  |              |
| Single Sign-Or                                                | 1 (SSO)                                                           |          | 1.         |             | 000c29325d18          |                |                            |             | Server                        |                             | VMWare          | Known                                  | Yes       |              |
| Endpoints                                                     |                                                                   |          | 2.         |             | 000c298df655          |                |                            |             | Generic                       |                             | Generic         | Known                                  | Yes       |              |
| - Static Host List                                            | s                                                                 |          | 3.         |             | 000c29b4347a          | срр            | m.hpearubademo.com         |             | Server                        |                             | ClearPass       | Unknown                                | Yes       |              |
| - 🛱 Roles                                                     |                                                                   |          | 4.         |             | 000c29b43484          |                |                            |             | Generic                       |                             | Generic         | Unknown                                | Yes       |              |
| Role Mappings                                                 |                                                                   |          | 5.         |             | 001a1e084bc6          | Теа            | m1 IAP                     |             | Access Points                 |                             | Aruba           | Known                                  | Yes       |              |
| 🕞 🖶 Posture                                                   |                                                                   |          | 6.         |             | 0028f8676871          | sha            | tviel602                   |             | Computer                      |                             | Windows         | Known                                  | Yes       |              |
| Enforcement                                                   |                                                                   |          | 7.         |             | 008701944e3b          | gala           | axy-j5-2016                |             | SmartDevice                   |                             | Android         | Known                                  | Yes       |              |
| Profile and Network                                           | Scan                                                              |          | 8.         |             | 0260f4a3e1db          | adm            | nin                        |             | Computer                      |                             | Windows         | Known                                  | Yes       |              |
| Network Scan                                                  | Scan                                                              |          | 9.         |             | 04d6aa5e6cfb          | gala           | axy-note8                  |             | SmartDevice                   |                             | Android         | Known                                  | Yes       |              |
| Profile Settings                                              | s                                                                 |          | 10.        |             | 1002b5b9a091          | walt           | tersn1                     |             | Computer                      |                             | Windows         | Known                                  | Yes       |              |
| - Policy Simulation                                           | Endpoint At                                                       | tributes | Device     | Fingerpri   | ints                  |                |                            | (           |                               |                             |                 | Known                                  | Yes       |              |
|                                                               | MAC Address                                                       | 0087019  | €44e3b     |             |                       | IP Address     | 192.168.137.118            |             | What th                       | ne devi                     | ice ha          | S                                      | No        |              |
|                                                               | Description                                                       |          |            |             |                       | Static IP      | FALSE                      |             | boop                          | nrafila                     |                 | Ihe                                    | Yes       |              |
|                                                               |                                                                   |          |            |             |                       | Hostname       | galaxy-i5-2016             |             | been                          |                             | aas             | fingerprint                            | Yes       |              |
|                                                               |                                                                   |          |            |             | .13                   | Device Categor | v SmartDevice              |             | Access Points                 |                             | Aruba           |                                        | Yes       |              |
|                                                               | Status                                                            | S Kno    | own client | t           |                       | Device OS Esmi | Android                    |             | Access Points                 |                             | Aruba           |                                        | Vec       |              |
|                                                               |                                                                   | 🔘 Uni    | known clie | ent         |                       | Device Name    | Samsung Android            |             | SmartDevice                   |                             |                 |                                        | les       |              |
|                                                               |                                                                   | 🔘 Dis    | abled clie | ent         |                       | Device Name    |                            | ED ONT      | Computer                      | Endpoint                    | Attributes      | Device Fingerprints                    | es        |              |
|                                                               | MAC Vendor Samsung Electronics Co.,Ltd<br>Added by Policy Manager |          | Ltd        |             |                       | 52 GMT         | Computer                   |             |                               | Endpoint Fingerprint Detail | s 'es           |                                        |           |              |
|                                                               |                                                                   |          | lf t       | his is a l  | egitimate             | 7 BST          | SmartDevice                | DHCP Option | 160:                          | android-dhcp-7.1.1          | 'es             |                                        |           |              |
|                                                               | Online Status Not Available                                       |          |            |             |                       |                | entication Records         | DHCP Option | is:                           | 53,61,50,54,57,60,12,55     | Expo            | urt Delete                             |           |              |
|                                                               | Connection Type                                                   | Wireless | 5          |             |                       | napoint        | make It                    |             |                               | DHCP Option                 | 155:            | 1,3,6,15,26,28,51,58,59,43             |           |              |
| orbe                                                          | Access Point                                                      | TeamX    |            |             |                       | "know          | wp"                        |             |                               | -                           |                 |                                        |           |              |
|                                                               | Network SSID                                                      | TapmV    | Core       |             |                       | RH0            |                            |             |                               |                             |                 | #^.                                    | ubaAirbor | ade 51       |
| TECH                                                          | Network SSID                                                      | reamx-0  | Corp       |             |                       |                |                            |             |                               |                             |                 | #AI                                    | ubartimea | aus JI       |

#### **Only Known Devices Should Connect**

- Unknown devices are potential risk
  - Should these be connected?
  - What are they
- Pulling any existing asset database MAC address based
  - Configure MDM
  - Import existing network audits/CMDB
    - Use https://ase.arubanetworks.com/solutions/id/91

![](_page_39_Picture_8.jpeg)

#### Import Insight Enhanced Endpoint Audit Report

|                |                               |                        |              | Q Search using Usernam   | e/Endpoint/ClearPass Server/Network D |
|----------------|-------------------------------|------------------------|--------------|--------------------------|---------------------------------------|
| shboard        | Import Custom Report template |                        | _            |                          |                                       |
| entory         | Select file to import         |                        |              | This custom report is    |                                       |
| ports          |                               |                        | Import       | embedded in the          |                                       |
| Configuration  | Browse 20190122-32910         | Enhancement.signed.tar |              | supplied deployment      |                                       |
| Custom Reports |                               |                        |              | document                 |                                       |
| rts            | Custom Reports                |                        |              |                          |                                       |
|                | #                             | REPO                   | RT TITLE 🔻   |                          |                                       |
| ministration   |                               |                        | No da        | ta available in table    |                                       |
|                | 20 V per page                 |                        |              |                          | Page: Go <                            |
|                | 1                             | Тwo                    | reports temp | lates appear             |                                       |
|                |                               | Custom Reports         |              |                          |                                       |
|                |                               | #                      |              | REPORT TITLE 👻           |                                       |
|                |                               | 1                      |              | Updated Endpoints Report |                                       |
|                |                               |                        |              |                          |                                       |

### Hold it! Where can I get this template?

- Should be part of ClearPass at some point
- Till then, we need to find a proper distribution location still
- Please contact me and I can share it.

![](_page_41_Picture_4.jpeg)

#### **Create Endpoints Audit Report**

TECH TALK LIVE

| report(s) deleted succes | ssfully                                                                              | This will report                                              | all the                          |                                                                                                    |
|--------------------------|--------------------------------------------------------------------------------------|---------------------------------------------------------------|----------------------------------|----------------------------------------------------------------------------------------------------|
| ard                      | Configured Reports                                                                   | endpoints that ha<br>updated in the la                        | ave been<br>ast week             | Import report Create New Re                                                                                                    |
| guration 📢               | Configu<br>Create New Report<br>#<br>What would you like to see in your new Report   | 17                                                            |                                  |                                                                                                    |
| om Reports               | 20 Endpoint Audit Report                                                             | Category                                                      | Notifications<br>Notify by Email | Options                                                                                                    |
|                          | Description<br>Report all endpoints that have been update<br>in the scheduled period | Not Updated Endpoints Report         Updated Endpoints Report | derin.mellor@hpe.com             | This is an executive report which includ<br>pre-defined CSV columns<br>Enable remote copy<br>Configure the Remote Directory in the<br>Administration section to specify the<br>remote copy destination. |

#### **Create Missing Endpoints Audit Report**

![](_page_43_Figure_1.jpeg)

### **Insight Endpoint Reports**

|                            |                      |                   |                     | ΤΟΤΑ                  | L AUTH 0 FAILED AUTH 0                                  | UNIQUE ENDPOINTS      | UNIQUE USERS 0               |                         | ALERTS 🧿 Menu 🚞                                     |
|----------------------------|----------------------|-------------------|---------------------|-----------------------|---------------------------------------------------------|-----------------------|------------------------------|-------------------------|-----------------------------------------------------|
|                            |                      |                   |                     |                       |                                                         |                       |                              | Q Search using Username | /Endpoint/ClearPass Server/Network Device           |
| Report Missing Endpoints s | saved su             | iccessf           | ully                |                       |                                                         |                       |                              |                         |                                                     |
| Dashboard                  | Con                  | nfigu             | ired                | Reports               |                                                         |                       |                              |                         | Import report Create New Report                     |
| Inventory                  | _                    |                   |                     |                       |                                                         |                       |                              |                         |                                                     |
| Reports                    | Con                  | figurat           | tion                |                       |                                                         |                       |                              |                         | ٩                                                   |
| Configuration              | #                    |                   | •                   | NAME 🔺                | DESCRIPTION V                                           | TF                    | EMPLATE 🔻                    | ENABLE 🗵                |                                                     |
| Custom Reports             | 1                    | C                 | •                   | Endpoint Audit Report | Report all endpoints that have been up scheduled period | odated in the U       | Ipdated Endpoints Report     | ENABLED                 | ^ 🗁 🖉 🕞 💼 🕨                                         |
| Alerts                     | 2                    | 0                 |                     | Missing Endpoints     | Reports all the endpoints not seen in th                | he scheduled period N | lot Updated Endpoints Report |                         | ^ 🗁 🖉 🕞 👼 🕨                                         |
| Administration             | 20                   | ~/                |                     | page 🛛 Error 🔍        | In Progress • Completed                                 |                       |                              | Page                    | : _ Go < >                                          |
| These<br>waiti<br>scheo    | rep<br>ing t<br>dule | oorf<br>for<br>pe | ts a<br>the<br>erio | are<br>e<br>od        |                                                         |                       |                              |                         | To manually run<br>this report click<br>this button |
| <b>CILINATION</b>          |                      |                   |                     |                       |                                                         |                       |                              |                         | #ArubaAirheads 57                                   |

## Wait for the scheduled report...

![](_page_45_Picture_1.jpeg)

#ArubaAirheads 58

ATMIT

BSS

BSA

ESS ESST BSSTA

#### **Endpoint Audit Report**

![](_page_46_Picture_1.jpeg)

#### **PDF Stakeholder Report**

arheads

TECH TALK LIVE

![](_page_47_Figure_1.jpeg)

#ArubaAirheads 60

#### **Detailed CSV Endpoint Report**

|      | status 👻 | macaddress 👻  | nas_ip 🔹       | nas_name                 | nas_locatior - | med -  | wired_port            | ssid 🝷  | ap 🝷    | mac_vendor   | / ip            | ✓ is_static_ ✓ | hostname    | device_cate | device_fami 👻 | device_name         | ✓ spoof_c ✓ | fingerprint         |
|------|----------|---------------|----------------|--------------------------|----------------|--------|-----------------------|---------|---------|--------------|-----------------|----------------|-------------|-------------|---------------|---------------------|-------------|---------------------|
| 6854 | Unknown  | 000e101971fe' | 10.218.196.134 | JS0649_iAP               | Camden         | Wifi   |                       | Linbury | JS0649  | C-guys, Inc. | 10.218.198.25   | 1 FALSE        | wlp8a801058 | Generic     | C-guys        | Unclassified Device | FALSE       | {"dhcp": {"options' |
| 6855 | Unknown  | 000e10197220' | 10.220.20.134  | JS0007_iAP               | Eltham         | Wifi   |                       | Linbury | JS0007  | C-guys, Inc. | 10.220.22.143   | FALSE          | wlp8a800858 | Generic     | C-guys        | Unclassified Device | FALSE       | {"dhcp": {"options' |
| 6856 | Unknown  | 000e10197268' | 10.190.39.158  | JS4484_iAP               | Wandsworth E   | ٤ Wifi |                       | Linbury | JS4484_ | C-guys, Inc. | 10.190.39.209   | FALSE          | wlp8a800936 | Generic     | C-guys        | Unclassified Device | FALSE       | {"dhcp": {"options' |
| 6857 | Unknown  | 000e10197297' |                |                          |                |        |                       |         |         | C-guys, Inc. | 10.228.174.22   | 9 FALSE        | wlp8a801070 | Generic     | C-guys        | Unclassified Device | FALSE       | {"dhcp": {"options' |
| 6858 | Unknown  | 000e101972ae' | 10.235.148.135 | JS2258_WLC02_3200        | Wakefield      | Wifi   |                       | Linbury | JS2258_ | C-guys, Inc. | 10.235.150.14   | 7 FALSE        | wlp8a801067 | Generic     | C-guys        | Unclassified Device | FALSE       | {"dhcp": {"options' |
| 6859 | Unknown  | 000e7f3c1ade' | 10.236.128.12  | JS_JS2037-0G-M-01-C296-2 |                | Wired  | FastEthernet0/3       |         |         |              | 10.236.128.79   | TRUE           |             |             |               |                     | FALSE       | {}                  |
| 6860 | Unknown  | 000e7fad16e0' | 10.152.1.121   | BC0001_B2_3750X_S01      |                | Wired  | GigabitEthernet3/0/2  |         |         |              |                 | TRUE           |             |             |               |                     | FALSE       | {}                  |
| 6861 | Unknown  | 000e7faedeb8' | 10.152.1.121   | BC0001_B2_3750X_S01      |                | Wired  | GigabitEthernet3/0/2  |         |         |              |                 | TRUE           |             |             |               |                     | FALSE       | {}                  |
| 6862 | Unknown  | 000e7fdf9ec3' | 10.228.224.11  | JS_JS0814-0G-M-01-C296-1 |                | Wired  | FastEthernet0/2       |         |         |              | 10.228.224.72   | TRUE           |             |             |               |                     | FALSE       | {}                  |
| 6863 | Unknown  | 000e7fe39f08' | 10.242.96.11   | JS_JS2057-0G-M-01-C296-1 |                | Wired  | FastEthernet0/11      |         |         |              | 10.242.96.79    | TRUE           |             |             |               |                     | FALSE       | {}                  |
| 6864 | Unknown  | 000ec6cd1262' | 10.155.1.21    | BC0004-Z02-CS3850-SW01   |                | Wired  | GigabitEthernet3/0/40 |         |         | ASIX ELECTRO | N 10.155.28.228 | FALSE          | walsnt81004 | Computer    | Windows       | Windows 8/10        | FALSE       | {"dhcp": {"options' |

![](_page_48_Picture_2.jpeg)

## **Validating Endpoints**

- Unknown devices: status = Unknown
  - These devices need to be validated
- Disabled devices: status = Disabled
  - Why are these devices still connected to the network?
- IP only
  - Devices that have been found by subnet scan
  - No associated MAC address
  - ARP table scanning issue?
- Static IP
  - Is this a legitimate device with a static IP?
  - If not why is ClearPass not seeing the DHCP Request?
- No IP
  - Possibly an indication that ClearPass is not polling the correct ARP table

![](_page_49_Picture_14.jpeg)

## **Validating Profiles**

- Generic category
  - Identify the device type and create custom fingerprint for these devices
  - Feed this information (device type, category and fingerprint) back to Aruba TAC
- Unprofiled
  - DHCP Requests are not being relayed to ClearPass
  - Device has a static IP ie no DHCP
  - Active scanning is not scanning that network
  - Firewall is blocking the active scans
  - Device is transient and was not connected during active scan
- OUI fingerprint only
  - Device has been scanned but reported no fingerprint is this correct?
- NULL fingerprints component
  - Possible indication of SNMP/WMI/SSH credential issue
- Spoof detected

![](_page_50_Picture_15.jpeg)

#### **Importing Updated Endpoints**

- Use the ASE Batch Import to convert this CSV into a suitable XML import file
  - <u>https://ase.arubanetworks.com/solutions/id/91</u>

![](_page_51_Picture_3.jpeg)

#### **ClearPass Benefits**

- Real-time Visibility, Control and Reponses
  - NO GAPS
  - NO AGENTS
  - Multivendor Wired and Wireless Security Solution

#### - Fully Featured

- Built in Fingerprinting and Profiling
- Automated BYOD solution
- Built in Secure and Public Guest Solution
- Concurrent User Licensing
- Over 120 Security Vendor Partners

#### - Automates Secure Connectivity

- Reduces fragmentation
- Speeds up incident response

![](_page_52_Picture_14.jpeg)

![](_page_52_Picture_15.jpeg)

![](_page_52_Picture_16.jpeg)

![](_page_53_Picture_0.jpeg)

# OTTECH TALK LIVE

**Thank You**